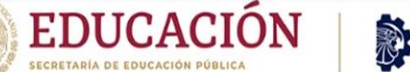

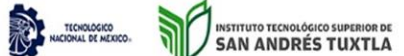

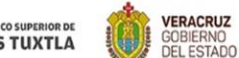

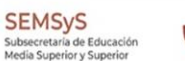

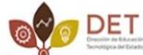

## **INSTITUTO TECNOLOGICO SUPERIOR DE** SAN ANDRES TUXTLA

CARRERA **INGENIERIA MECATRONICA** 

ASIGNATURA **INSTRUMENTACION VIRTUAL** 

DOCENTE **JOSE ANGEL NIEVES VAQUES** 

UNIDAD: 2

GRUPO: 711-A FECHA: 19/10/2022

NGENIERIA

FCATRO

#### **INTEGRANTES**

✓ ACOSTA GUILLEN ÁNGEL DANIEL- 191U0419 ✓ CONDE ROQUE JONATHAN- 191U0470 ✓ MARTÍNEZ HERNÁNDEZ JUAN ALBERTO- 191U0453 ✓ PELAYO XOLO LUIS MIGUEL-191U0461 ✓ POLANCO POLITO ESTEBAN BERNABÉ- 191U0464

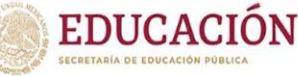

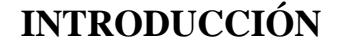

INSTITUTO TECNOLÓGICO SUPERIOR DE SAN ANDRÉS TUXTLA SEMSVS

DET

En un proceso industrial existirán varios sensores que suministran información, convenientemente acondicionada, al elemento controlador del sistema. El elemento controlador, que estará basado en algún microprocesador, recibirá la información de los sensores directamente o mediante un proceso de comunicación. Además de la presentación de dicha información en la forma deseada (generalmente gráfica) el elemento controlador dará las órdenes oportunas a los actuadores para mantener el proceso funcionando dentro de los márgenes previstos.

Para la instrumentación virtual o los procesos de laboratorio, la información puede venir dada no sólo por sensores, sino también por otros sistemas de medida (osciloscopios, multímetros, etc.) con capacidad de comunicación. Partiendo de la información recogida podemos cambiar las condiciones de la prueba, modificando parámetros de los aparatos (generadores de funciones, fuentes de alimentación).

En un entorno como el descrito, la tendencia actual es que sea un software especializado quien se encargue del control del sistema, coordinando el funcionamiento de los distintos elementos. Uno de estos programas software es LabView de la multinacional National Instruments. Labview permite recoger, analizar y monitorizar los datos dentro de un entorno de programación gráfico en el que se ensamblan objetos llamados instrumentos virtuales (Vis) para formar el programa de aplicación con el que interactuará el usuario y que se denomina instrumento virtual.

Además de lo que es la propia representación de los datos en los paneles interactivos que funcionan como si se tratara de instrumentación real, permite múltiples opciones de manejo de datos, como su almacenamiento en disco y compartirlos en red o con otras aplicaciones. La interacción con otras aplicaciones se podrá realizar mediante llamadas a librerías de enlace dinámico (DLL: Dinamic Link Library) e intercambio dinámico de datos (DDE: Dynamic Data Exchange) en modo local o mediante TCP/IP en conexiones remotas. Siempre buscando independencia de la plataforma en la que hayamos realizado nuestra aplicación.

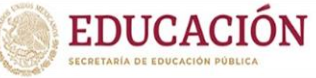

#### ✤ ¿POR QUÉ USAR LABVIEW?

✓ LabVIEW es un entorno de desarrollo gráfico con funciones integradas para realizar adquisición de datos, control de instrumentos, análisis de medidas y presentaciones de datos.

VERACRUZ GOBIERNO DEL ESTADO

DET

 ✓ LabVIEW es un lenguaje potente en un ambiente de programación gráfico, pero mucho más sencillo que los entornos tradicionales.

INSTITUTO TECNOLÓGICO SUPERIOR DE SAN ANDRÉS TUXTLA

- ✓ Lenguaje Desarrollado para Medición, Control y Automatización A diferencia de los lenguajes de propósito general, LabVIEW tiene funciones específicas para acelerar el desarrollo de aplicaciones de medición, control y automatización.
- ✓ Fácil Integración con Instrumentos y Dispositivos de Medida LabVIEW.
   Se puede conectar de manera transparente con todo tipo de hardware incluyendo instrumentos, plaquetas adquisidoras, controladores lógicos programables (PLCs).
- LabVIEW para Investigación y Análisis Puede utilizarse LabVIEW
   Para analizar y registrar resultados reales para aplicaciones en amplios sectores orientados a ingeniería mecánica, eléctrica, electrónica, biomédica, etc.
- ✓ LabVIEW para Control de Procesos y Automatización en Fábricas
   Puede utilizarse LabVIEW para numerosas aplicaciones de control de procesos y automatización, realizar medidas y control de alta velocidad y con muchos canales.

Basándose en los puntos anteriores, es fácil saber la razón por la cual este tipo de software es muy utilizado para el desarrollo de proyectos enfocados a la instrumentación virtual. Teniendo en cuenta esto, se ha procedido a efectuar este programa para la programación y monitoreo de la variable **nivel** como si se llevara a cabo en un proceso industrial real.

#### MATERIALES

- 🖊 PC
- Software LabVIEW

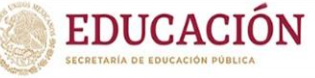

#### DESARROLLO

Para dar inicio con este proyecto, debemos abrir el programa anteriormente mencionado en

NICIONAL DE MEDICO. INSTITUTO TECNOLÓGICO SUPERIOR DE SAN ANDRÉS TUXTLA

nuestro equipo de cómputo donde seleccionaremos la opción de crear un nuevo proyecto (Create Project).

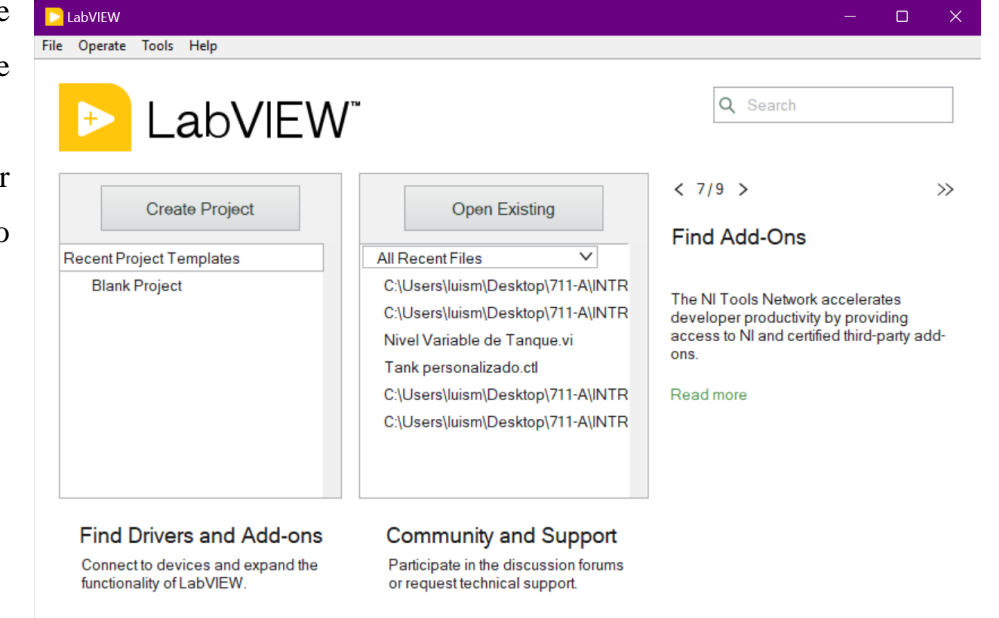

VERACRUZ GOBIERNO DEL ESTADO

SEV

SEMSyS

etaria de Edu

DET

Sucesivamente de ello, pulsaremos dos veces en "Blank Project"

| All<br>Templates<br>Sample Projects | Blank Project Templates<br>Creates a blank project.                                                                                                    |  |  |  |  |
|-------------------------------------|----------------------------------------------------------------------------------------------------|--|--|--|--|
|                                     | Blank VI Templates<br>Creates a blank VI.                                                                                                    |  |  |  |  |
|                                     | Simple State Machine Templates<br>Facilitates defining the execution sequence for sections of code. More Information                                                                                                    |  |  |  |  |
|                                     | Channeled Message Handler Templates Uses channels to facilitate multiple sections of code running in parallel and sending data between them. More Information                                                                                      |  |  |  |  |
|                                     | Queued Message Handler Templates<br>Uses queue refnums to facilitate multiple sections of code running in parallel and sending data<br>between them. More Information                                                                              |  |  |  |  |
|                                     | Actor Framework Templates<br>Creates an application that consists of multiple, independent tasks that communicate with each<br>other. This template makes extensive use of LabVIEW classes. More Information                                       |  |  |  |  |
|                                     | Finite Measurement Sample Projects<br>Acquires a finite measurement and provides options for exporting the measurement to disk. This<br>sample project is based on the Simple State Machine template. More Information                             |  |  |  |  |
|                                     | Continuous Measurement and Logging Sample Projects<br>Acquires measurements continuously and logs them to disk. This sample project is based on t<br>Queued Message Handler template. More Information                                             |  |  |  |  |
| dditional Search                    | Feedback Evaporative Cooler Sample Projects Implements an evaporative cooler with hot-swappable hardware, controllers, and user interfaces. This sample project is based on the Actor Framework template. More Information Intervent Debug Debug A |  |  |  |  |

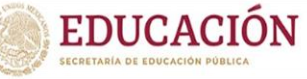

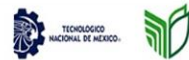

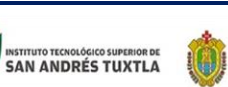

VERACRUZ

GOBIERNO DEL ESTADO : SEV

Ahora bien, para comenzar a programar y diseñar nuestro instrumento virtual, debemos dar click derecho sobre "My Computer", luego seleccionar "New" y finalmente "VI". Despues de los pasos anteriores, estamos listos para comenzar a editar nuestro proyecto.

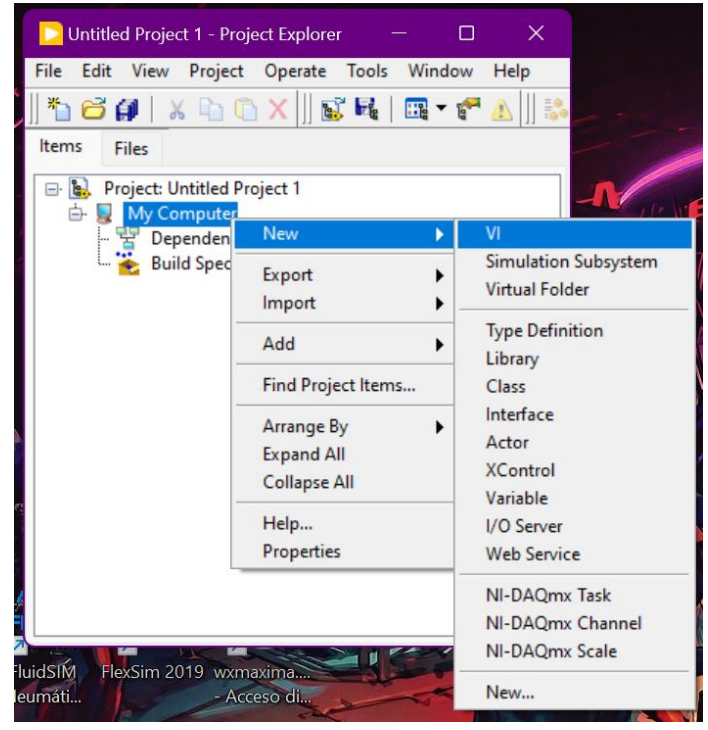

SEMSyS

DET

Aquí vamos a tener disponibles dos ventanas, una será para realizar la programación en bloques de nuestro sistema (lado izquierdo) y otra para poder agregar, visualizar y personalizar nuestros elementos a ocupar (lado derecho).

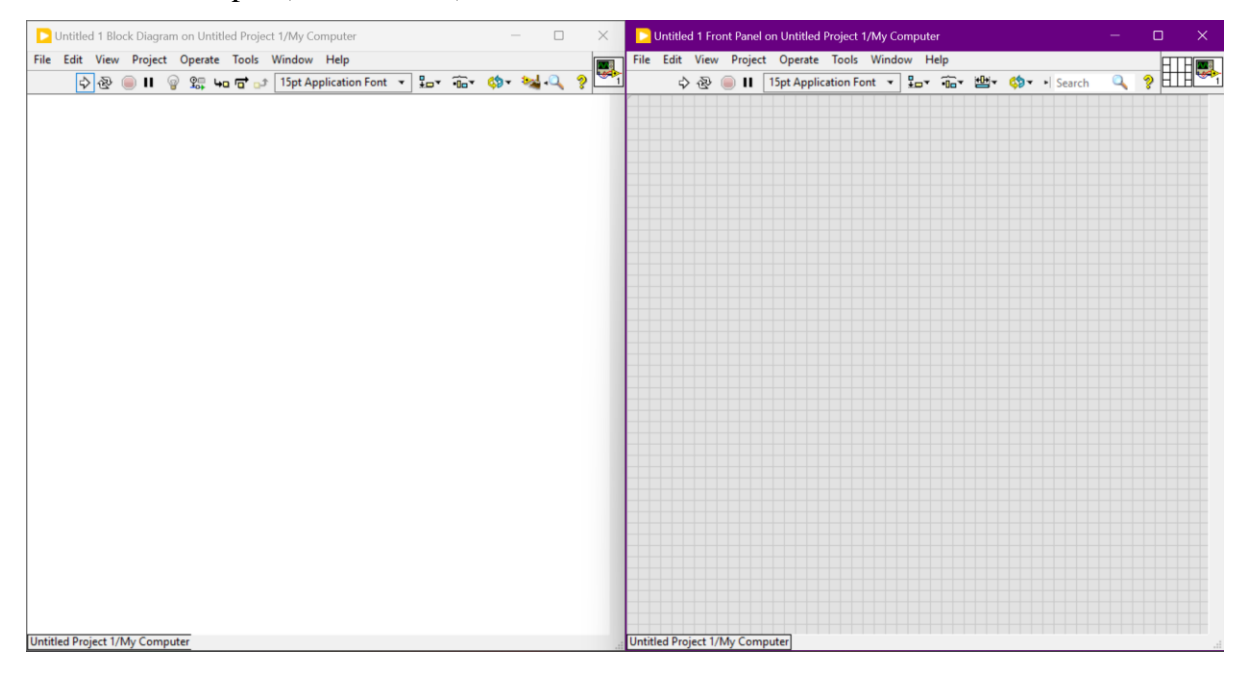

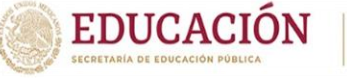

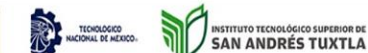

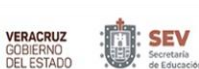

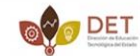

SEMSyS

Los elementos que ocuparemos son los siguientes:

✓ 3 Square LED

Son tres debido a que cada uno servirá para indicar los tres niveles del tanque (bajo, medio y alto). Para agregarlos solo damos click derecho en cualquier parte de la ventana derecha, elegimos "Boolean" - "Square LED". Este paso lo hacemos tres veces para así agregar los tres elementos que necesitamos.

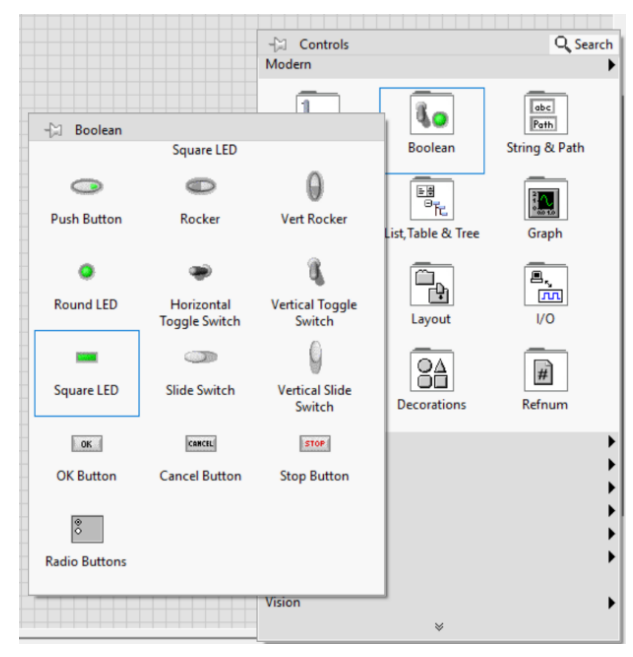

#### ✓ 1 Tank

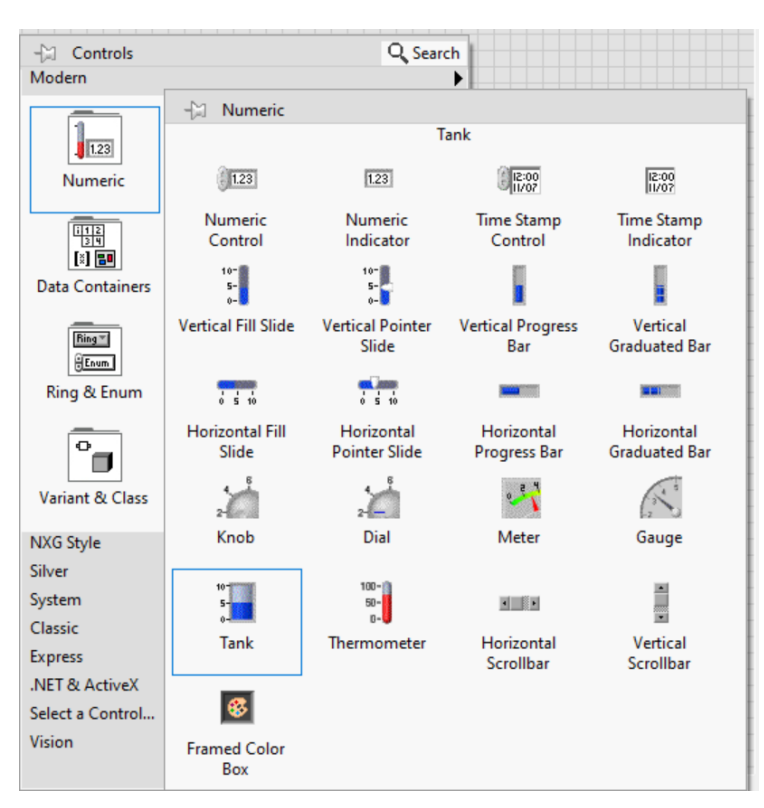

Para agregar este elemento, al igual que en el punto anterior, dar debemos click derecho cualquier en parte de la ventana "Front Panel", "Numeric" "Tank".

NOTA: El tanque que utilizamos varia en cuestiones de estilización ya que fue editado de manera personal pero el principio es el mismo.

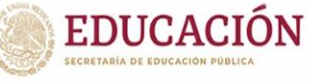

#### ✓ 1 Wavefrom Chart

Volvemos a repetir los pasos anteriores pero con la diferencia que en vez de escoger "Numeric" – "Tank", elegiremos "Graph" - "Wavefrom Chart".

TECHOLOGICO NACIONAL DE MEXICO.

ar

INSTITUTO TECNOLÓGICO SUPERIOR DE SAN ANDRÉS TUXTLA

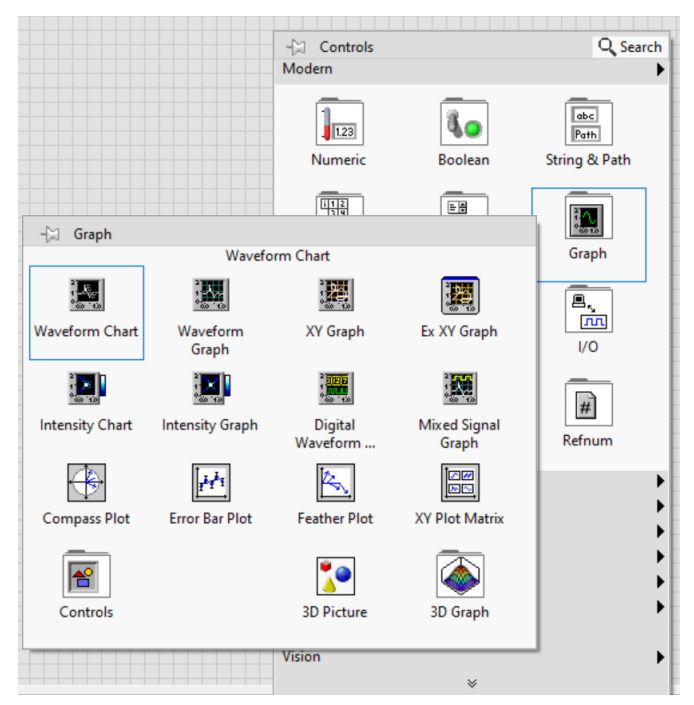

VERACRUZ GOBIERNO DEL ESTADO

SEV

SEMSyS Subsecretaria de Edu Media Superior y Sup

DET

Finalmente ordenamos a nuestro gusto y obtenemos algo como lo siguiente:

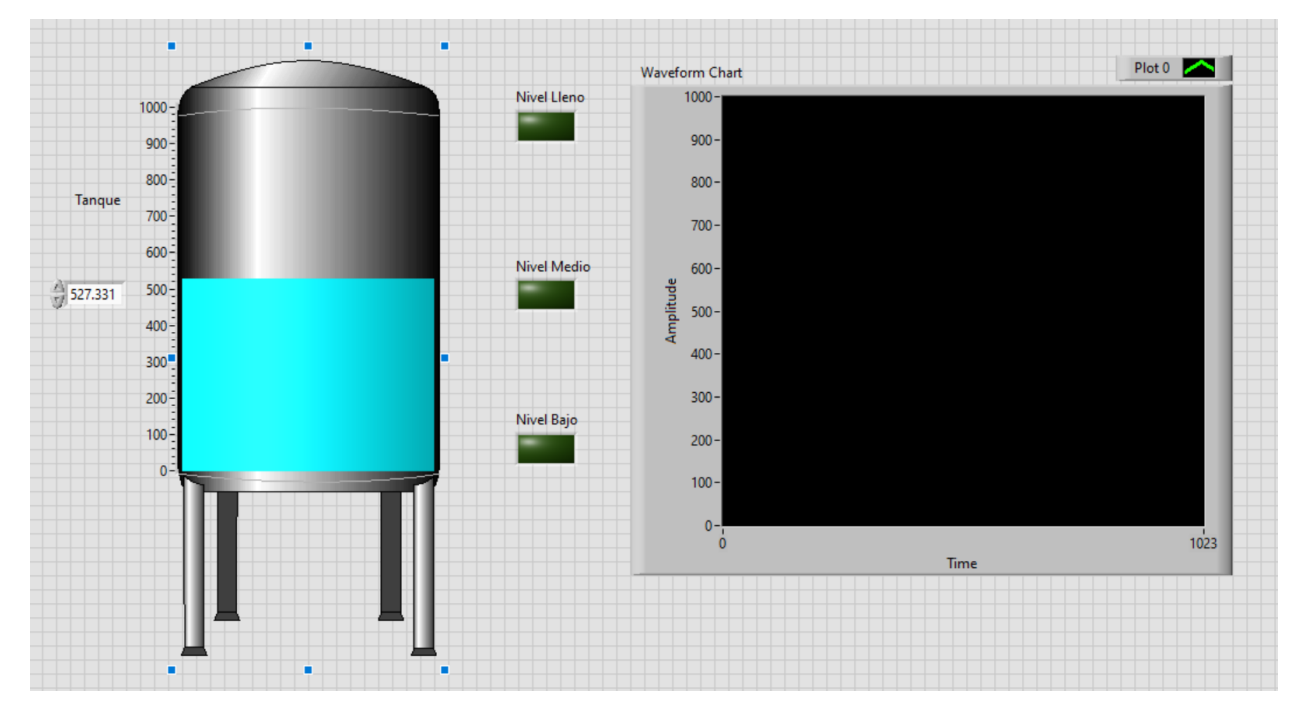

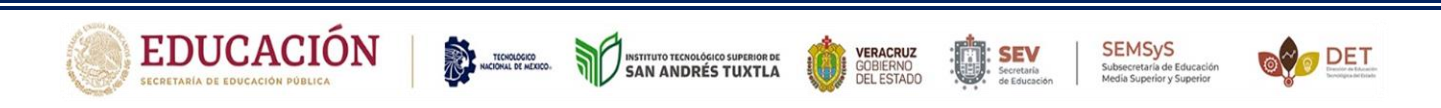

Ahora nos enfocaremos en la ventana "Block Diagram", donde básicamente nos encontraremos con los bloques de los elementos agregados para así configurarlos y realizar las conexiones pertinentes.

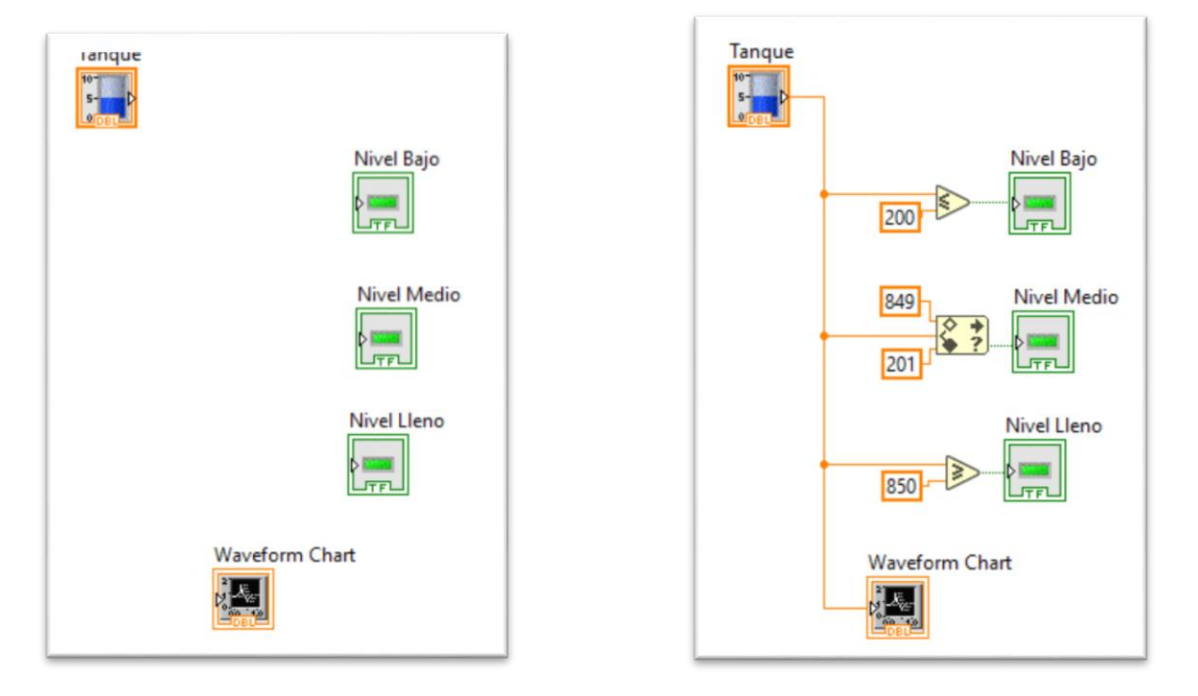

Como se puede observar, en la imagen de lado derecho solo se agregan unos comparadores para poder delimitar los rangos que corresponderán a los límites de los niveles especificados.

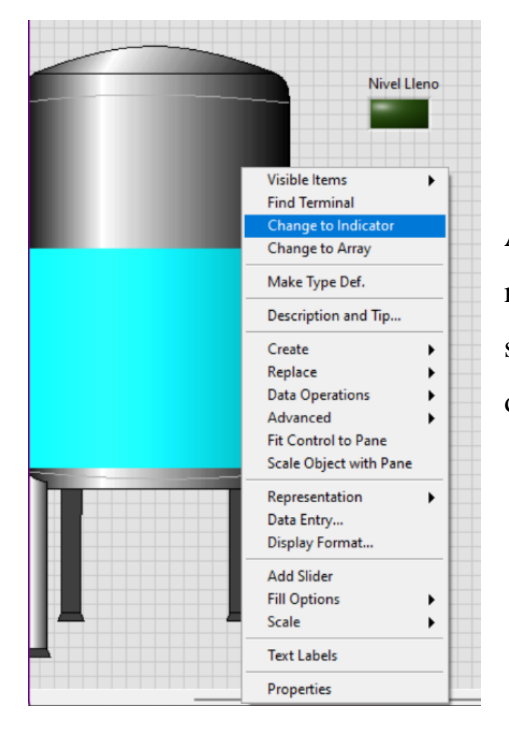

Aquí se realiza una configuración ya que el tanque se nos muestra como indicador, y nosotros lo que queremos es que sea un controlador. Para cambiar esto, debemos dar click derecho sobre el tanque y seleccionar "Change to Indicator"

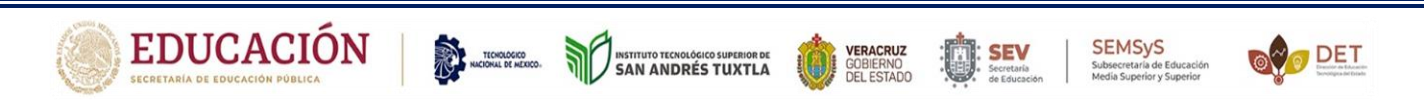

Finalmente encerramos este conjunto de diagramas dentro de una "Structure" "while Loop"

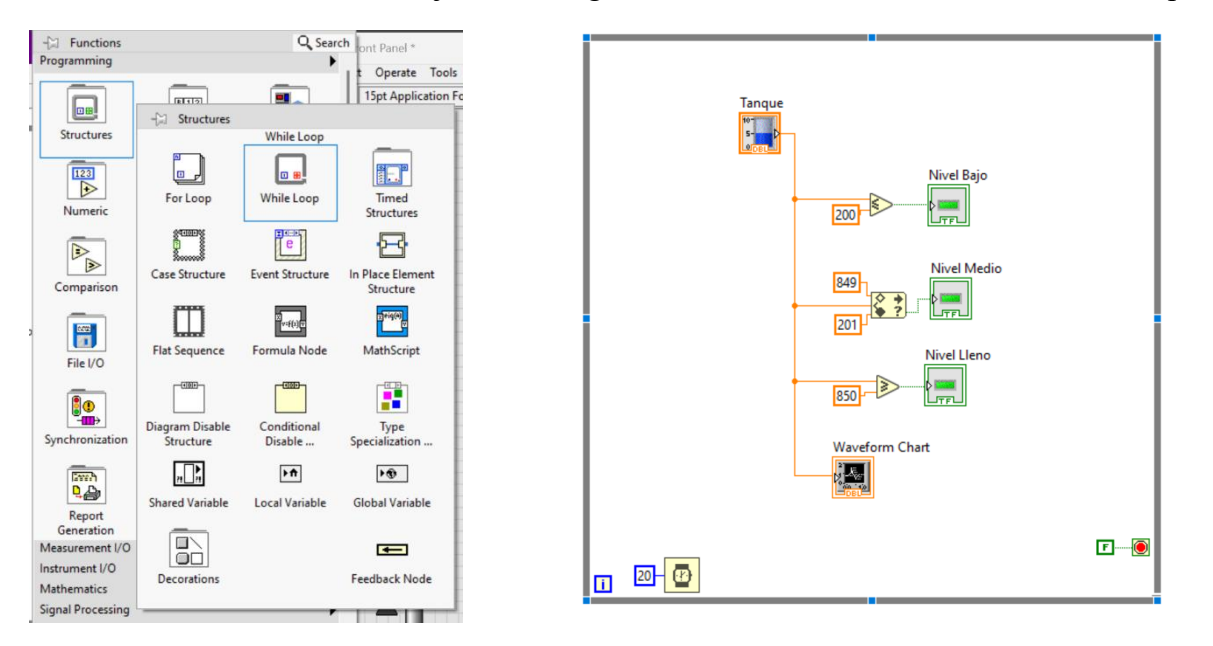

En este último paso, agregamos un "Wait (ms)" en el apartado "Timing".

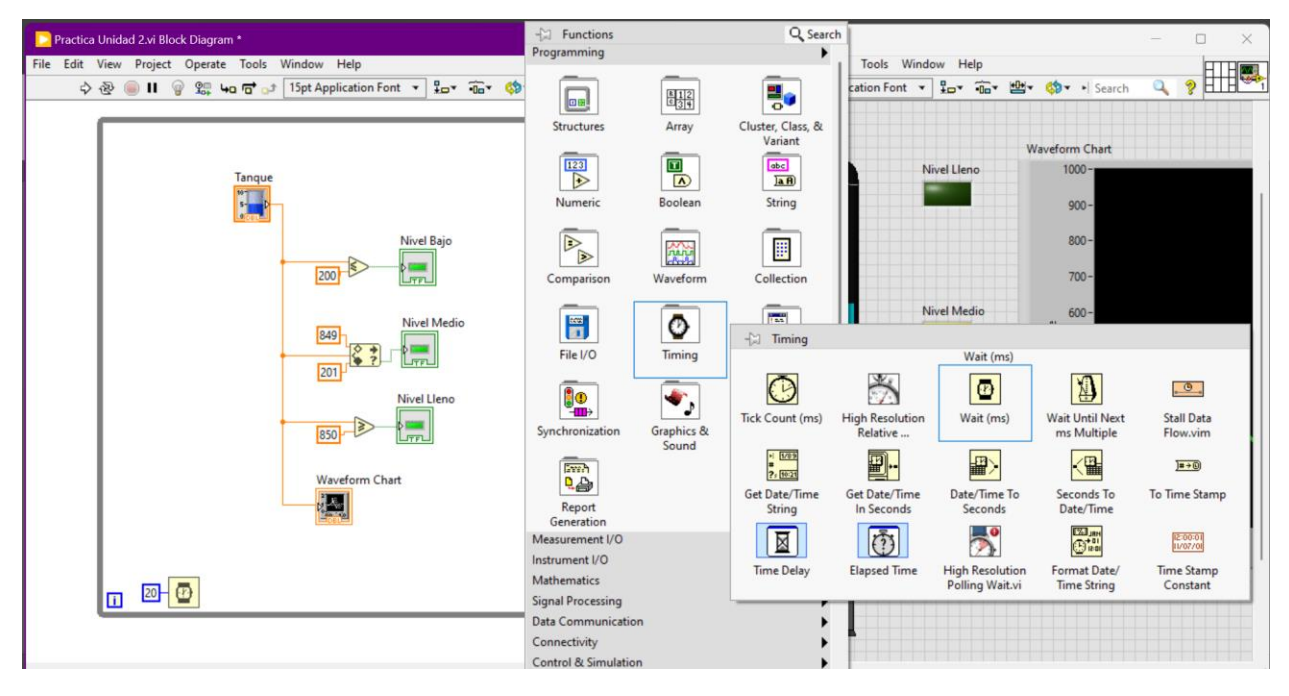

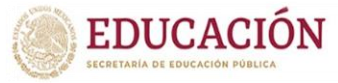

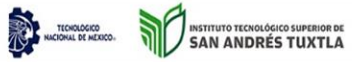

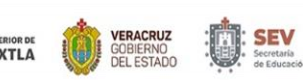

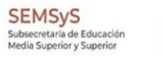

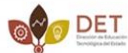

♦ SIMULACION

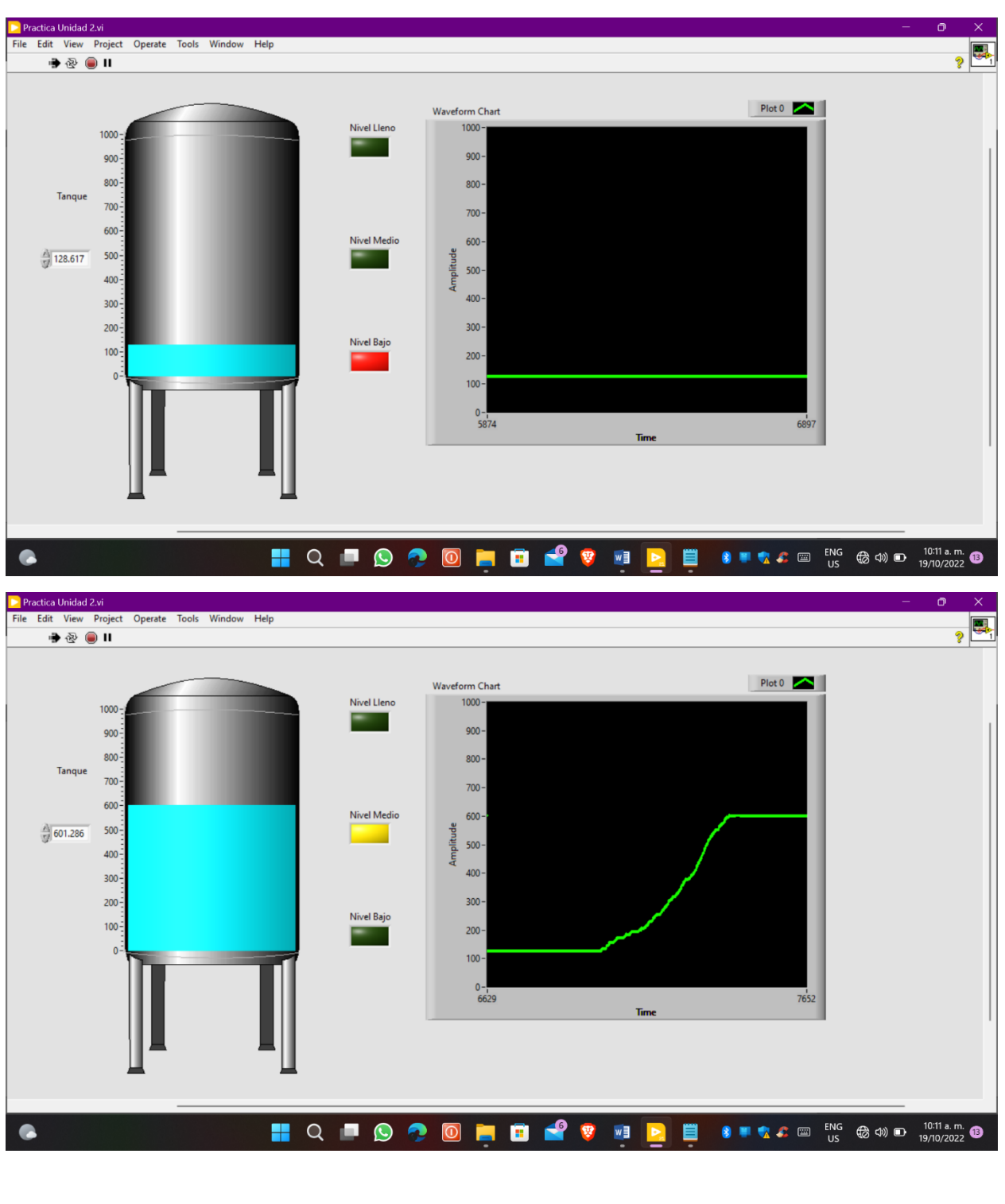

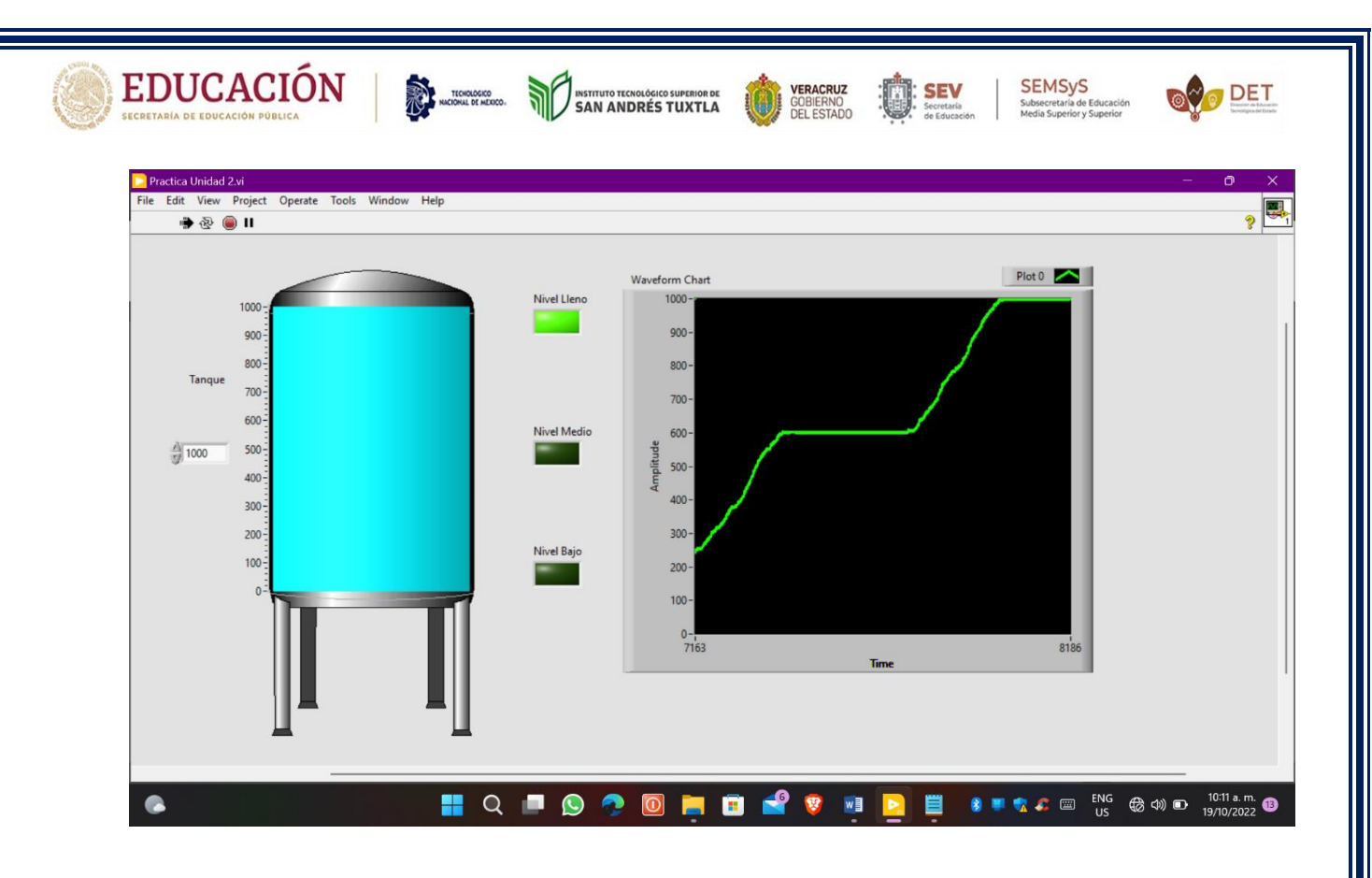

#### ♥ CONCLUSIÓN

Se puede decir que hoy en día la tecnología es una herramienta sumamente importante en las actividades que el ser humano realiza día a día.

Esto debido a que antes de que esta apareciera las formas de trabajar eran un poco más pesadas y difíciles y una forma clara eran las formas de mediciones que estas utilizaban como por ejemplo son: los codos, las brazadas, la vara, el plomo, etc.

En los últimos años han aparecido diferentes softwares que nos han facilitado aprender y así llevar a cabo actividades que parecían difíciles e imposibles, unos de estos ha sido LabVIEW el cual es un software que nos proporciona un ambiente gráfico sumamente importante y en el cual podemos realizar distintos tipos de actividades y en cual aprendimos a diseñar y a medir lo que fue un tanque de agua y así mismo interactuar con el nivel del agua.

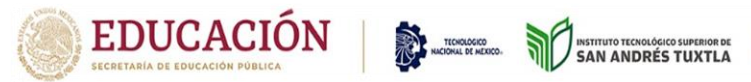

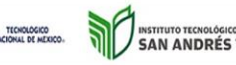

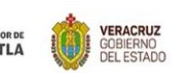

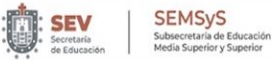

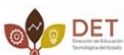

### BIBLIOGRAFÍA

https://youtu.be/ejC3pLn8V68

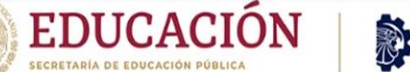

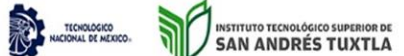

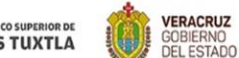

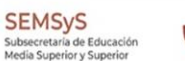

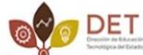

## **INSTITUTO TECNOLOGICO SUPERIOR DE** SAN ANDRES TUXTLA

CARRERA **INGENIERIA MECATRONICA** 

ASIGNATURA **INSTRUMENTACION VIRTUAL** 

DOCENTE **JOSE ANGEL NIEVES VAQUES** 

UNIDAD: 2

GRUPO: 711-A FECHA: 19/10/2022

NGENIERIA

FCATRO

#### **INTEGRANTES**

✓ ACOSTA GUILLEN ÁNGEL DANIEL- 191U0419 ✓ CONDE ROQUE JONATHAN- 191U0470 ✓ MARTÍNEZ HERNÁNDEZ JUAN ALBERTO- 191U0453 ✓ PELAYO XOLO LUIS MIGUEL-191U0461 ✓ POLANCO POLITO ESTEBAN BERNABÉ- 191U0464

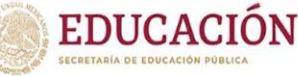

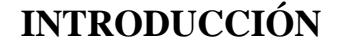

INSTITUTO TECNOLÓGICO SUPERIOR DE SAN ANDRÉS TUXTLA SEMSVS

DET

En un proceso industrial existirán varios sensores que suministran información, convenientemente acondicionada, al elemento controlador del sistema. El elemento controlador, que estará basado en algún microprocesador, recibirá la información de los sensores directamente o mediante un proceso de comunicación. Además de la presentación de dicha información en la forma deseada (generalmente gráfica) el elemento controlador dará las órdenes oportunas a los actuadores para mantener el proceso funcionando dentro de los márgenes previstos.

Para la instrumentación virtual o los procesos de laboratorio, la información puede venir dada no sólo por sensores, sino también por otros sistemas de medida (osciloscopios, multímetros, etc.) con capacidad de comunicación. Partiendo de la información recogida podemos cambiar las condiciones de la prueba, modificando parámetros de los aparatos (generadores de funciones, fuentes de alimentación).

En un entorno como el descrito, la tendencia actual es que sea un software especializado quien se encargue del control del sistema, coordinando el funcionamiento de los distintos elementos. Uno de estos programas software es LabView de la multinacional National Instruments. Labview permite recoger, analizar y monitorizar los datos dentro de un entorno de programación gráfico en el que se ensamblan objetos llamados instrumentos virtuales (Vis) para formar el programa de aplicación con el que interactuará el usuario y que se denomina instrumento virtual.

Además de lo que es la propia representación de los datos en los paneles interactivos que funcionan como si se tratara de instrumentación real, permite múltiples opciones de manejo de datos, como su almacenamiento en disco y compartirlos en red o con otras aplicaciones. La interacción con otras aplicaciones se podrá realizar mediante llamadas a librerías de enlace dinámico (DLL: Dinamic Link Library) e intercambio dinámico de datos (DDE: Dynamic Data Exchange) en modo local o mediante TCP/IP en conexiones remotas. Siempre buscando independencia de la plataforma en la que hayamos realizado nuestra aplicación.

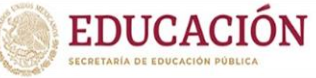

#### ✤ ¿POR QUÉ USAR LABVIEW?

✓ LabVIEW es un entorno de desarrollo gráfico con funciones integradas para realizar adquisición de datos, control de instrumentos, análisis de medidas y presentaciones de datos.

VERACRUZ GOBIERNO DEL ESTADO

DET

 ✓ LabVIEW es un lenguaje potente en un ambiente de programación gráfico, pero mucho más sencillo que los entornos tradicionales.

INSTITUTO TECNOLÓGICO SUPERIOR DE SAN ANDRÉS TUXTLA

- ✓ Lenguaje Desarrollado para Medición, Control y Automatización A diferencia de los lenguajes de propósito general, LabVIEW tiene funciones específicas para acelerar el desarrollo de aplicaciones de medición, control y automatización.
- ✓ Fácil Integración con Instrumentos y Dispositivos de Medida LabVIEW.
   Se puede conectar de manera transparente con todo tipo de hardware incluyendo instrumentos, plaquetas adquisidoras, controladores lógicos programables (PLCs).
- LabVIEW para Investigación y Análisis Puede utilizarse LabVIEW
   Para analizar y registrar resultados reales para aplicaciones en amplios sectores orientados a ingeniería mecánica, eléctrica, electrónica, biomédica, etc.
- ✓ LabVIEW para Control de Procesos y Automatización en Fábricas
   Puede utilizarse LabVIEW para numerosas aplicaciones de control de procesos y automatización, realizar medidas y control de alta velocidad y con muchos canales.

Basándose en los puntos anteriores, es fácil saber la razón por la cual este tipo de software es muy utilizado para el desarrollo de proyectos enfocados a la instrumentación virtual. Teniendo en cuenta esto, se ha procedido a efectuar este programa para la programación y monitoreo de la variable **nivel** como si se llevara a cabo en un proceso industrial real.

#### MATERIALES

- 🖊 PC
- Software LabVIEW

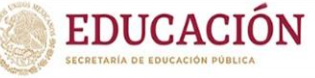

#### DESARROLLO

Para dar inicio con este proyecto, debemos abrir el programa anteriormente mencionado en

NICIONAL DE MEDICO. INSTITUTO TECNOLÓGICO SUPERIOR DE SAN ANDRÉS TUXTLA

nuestro equipo de cómputo donde seleccionaremos la opción de crear un nuevo proyecto (Create Project).

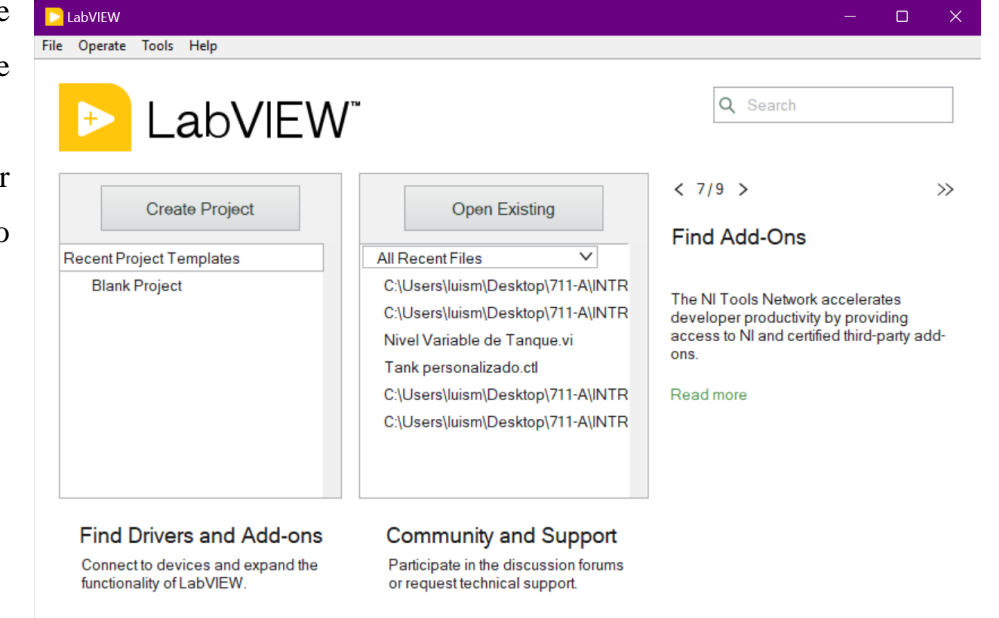

VERACRUZ GOBIERNO DEL ESTADO

SEV

SEMSyS

etaria de Edu

DET

Sucesivamente de ello, pulsaremos dos veces en "Blank Project"

| All<br>Templates<br>Sample Projects | Blank Project Templates<br>Creates a blank project.                                                                                                    |  |  |  |  |
|-------------------------------------|----------------------------------------------------------------------------------------------------|--|--|--|--|
|                                     | Blank VI Templates<br>Creates a blank VI.                                                                                                    |  |  |  |  |
|                                     | Simple State Machine Templates<br>Facilitates defining the execution sequence for sections of code. More Information                                                                                                    |  |  |  |  |
|                                     | Channeled Message Handler Templates Uses channels to facilitate multiple sections of code running in parallel and sending data between them. More Information                                                                                      |  |  |  |  |
|                                     | Queued Message Handler Templates<br>Uses queue refnums to facilitate multiple sections of code running in parallel and sending data<br>between them. More Information                                                                              |  |  |  |  |
|                                     | Actor Framework Templates<br>Creates an application that consists of multiple, independent tasks that communicate with each<br>other. This template makes extensive use of LabVIEW classes. More Information                                       |  |  |  |  |
|                                     | Finite Measurement Sample Projects<br>Acquires a finite measurement and provides options for exporting the measurement to disk. This<br>sample project is based on the Simple State Machine template. More Information                             |  |  |  |  |
|                                     | Continuous Measurement and Logging Sample Projects<br>Acquires measurements continuously and logs them to disk. This sample project is based on t<br>Queued Message Handler template. More Information                                             |  |  |  |  |
| dditional Search                    | Feedback Evaporative Cooler Sample Projects Implements an evaporative cooler with hot-swappable hardware, controllers, and user interfaces. This sample project is based on the Actor Framework template. More Information Intervent Debug Debug A |  |  |  |  |

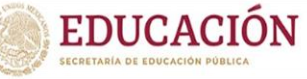

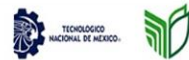

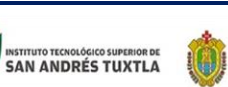

VERACRUZ

GOBIERNO DEL ESTADO : SEV

Ahora bien, para comenzar a programar y diseñar nuestro instrumento virtual, debemos dar click derecho sobre "My Computer", luego seleccionar "New" y finalmente "VI". Despues de los pasos anteriores, estamos listos para comenzar a editar nuestro proyecto.

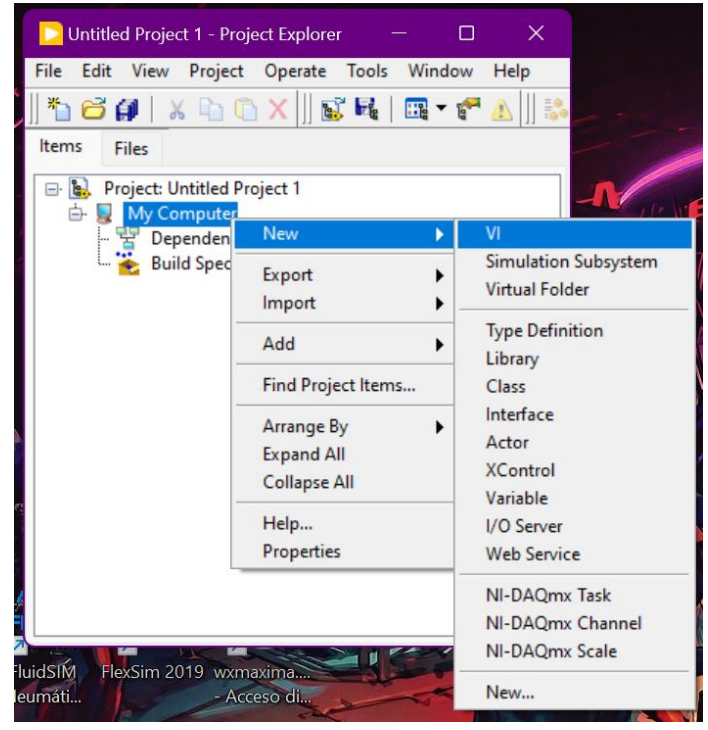

SEMSyS

DET

Aquí vamos a tener disponibles dos ventanas, una será para realizar la programación en bloques de nuestro sistema (lado izquierdo) y otra para poder agregar, visualizar y personalizar nuestros elementos a ocupar (lado derecho).

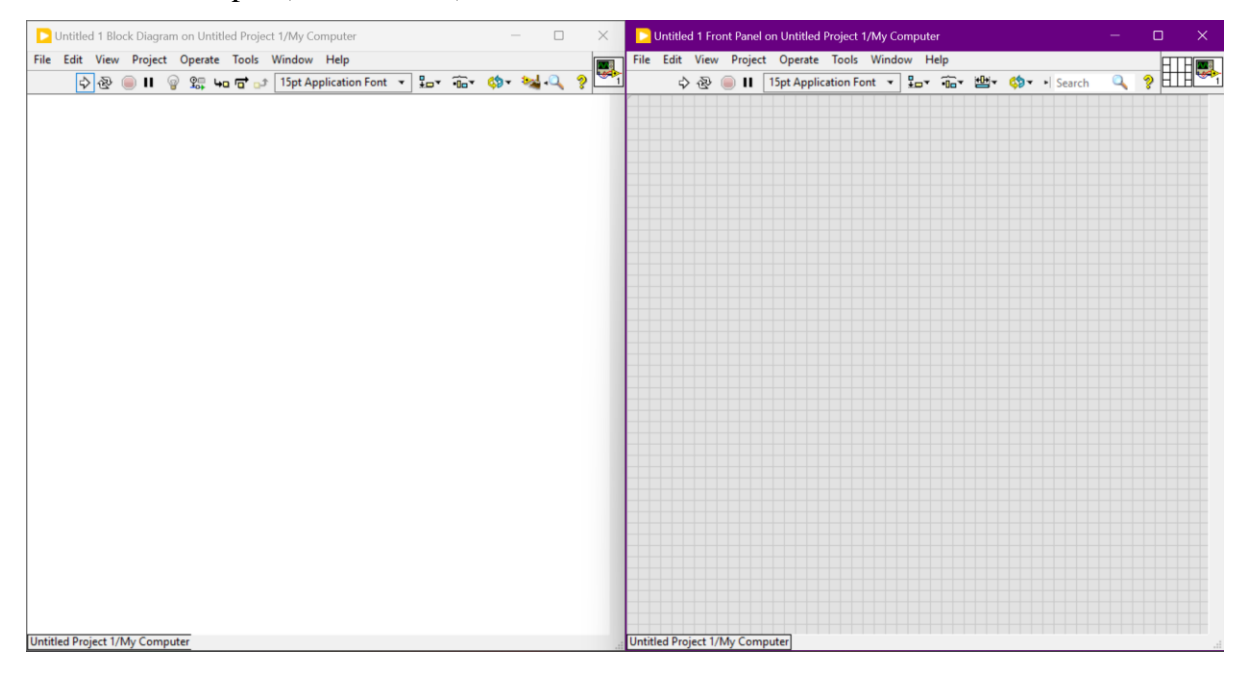

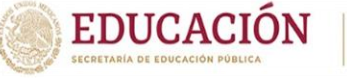

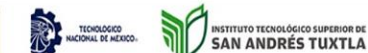

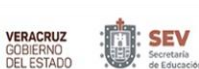

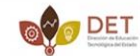

SEMSyS

Los elementos que ocuparemos son los siguientes:

✓ 3 Square LED

Son tres debido a que cada uno servirá para indicar los tres niveles del tanque (bajo, medio y alto). Para agregarlos solo damos click derecho en cualquier parte de la ventana derecha, elegimos "Boolean" - "Square LED". Este paso lo hacemos tres veces para así agregar los tres elementos que necesitamos.

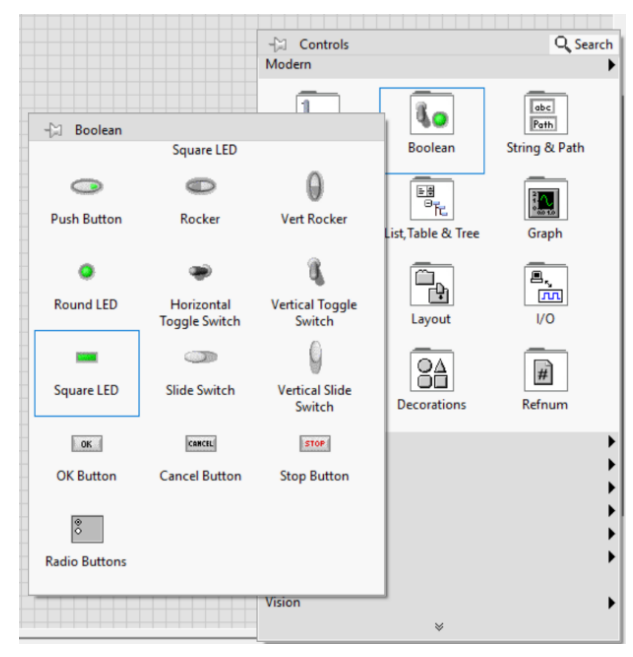

#### ✓ 1 Tank

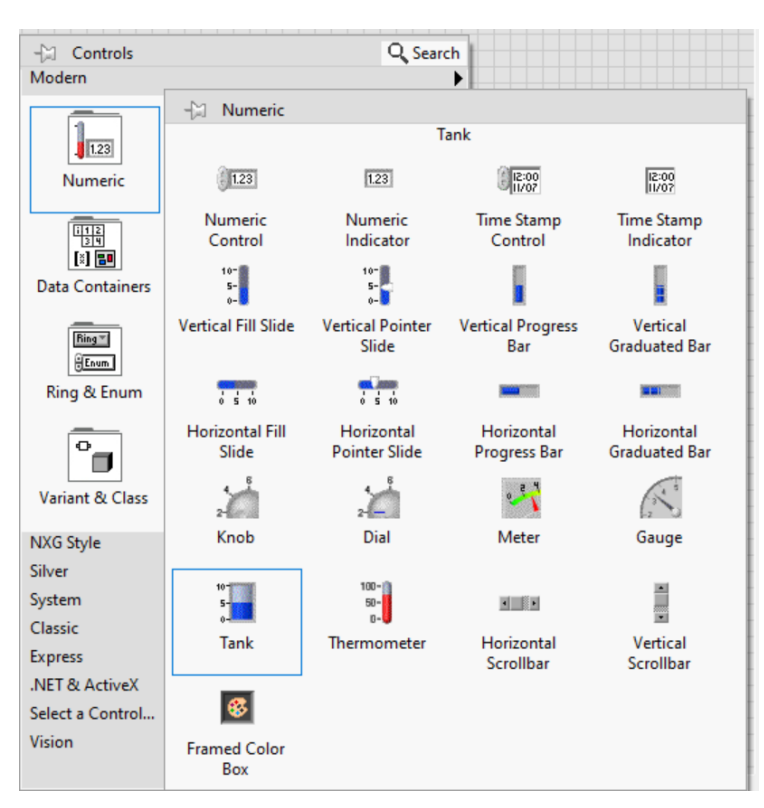

Para agregar este elemento, al igual que en el punto anterior, dar debemos click derecho cualquier en parte de la ventana "Front Panel", "Numeric" "Tank".

NOTA: El tanque que utilizamos varia en cuestiones de estilización ya que fue editado de manera personal pero el principio es el mismo.

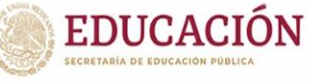

#### ✓ 1 Wavefrom Chart

Volvemos a repetir los pasos anteriores pero con la diferencia que en vez de escoger "Numeric" – "Tank", elegiremos "Graph" - "Wavefrom Chart".

TECHOLOGICO NACIONAL DE MEXICO.

ar

INSTITUTO TECNOLÓGICO SUPERIOR DE SAN ANDRÉS TUXTLA

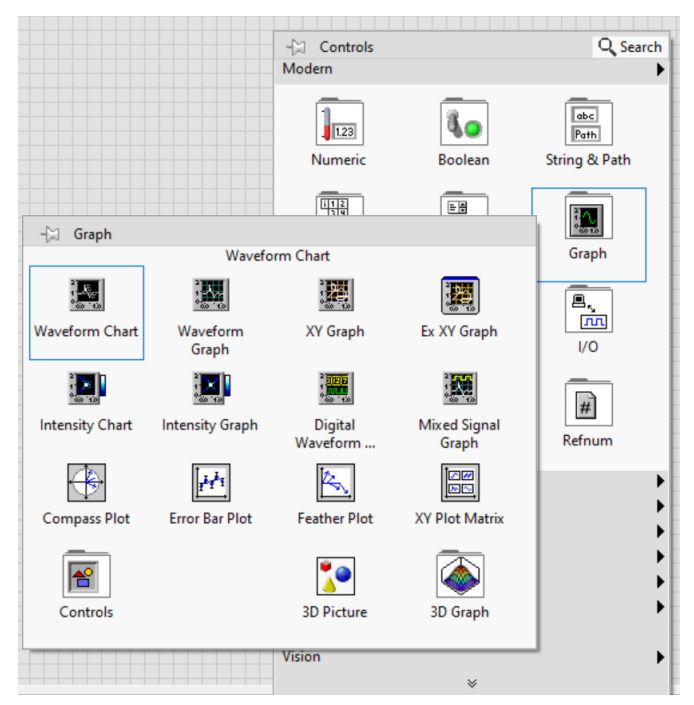

VERACRUZ GOBIERNO DEL ESTADO

SEV

SEMSyS Subsecretaria de Edu Media Superior y Sup

DET

Finalmente ordenamos a nuestro gusto y obtenemos algo como lo siguiente:

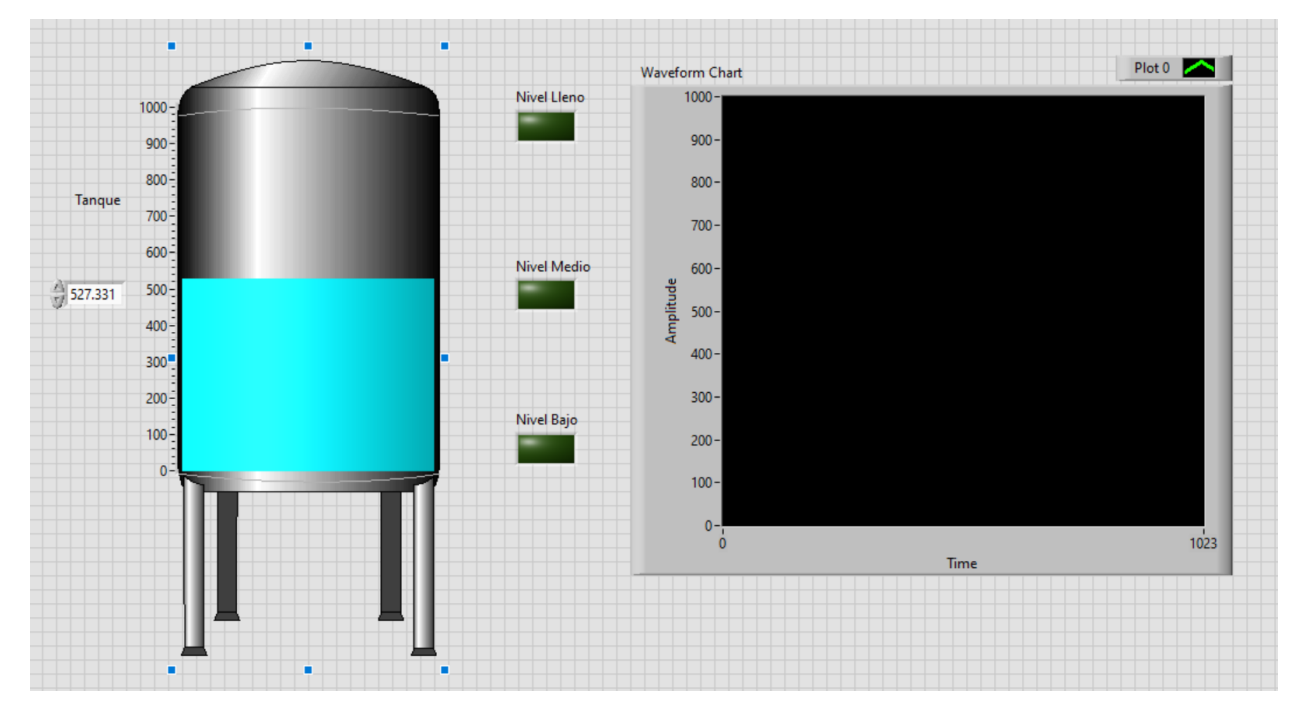

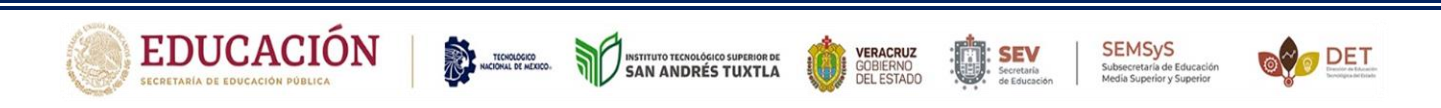

Ahora nos enfocaremos en la ventana "Block Diagram", donde básicamente nos encontraremos con los bloques de los elementos agregados para así configurarlos y realizar las conexiones pertinentes.

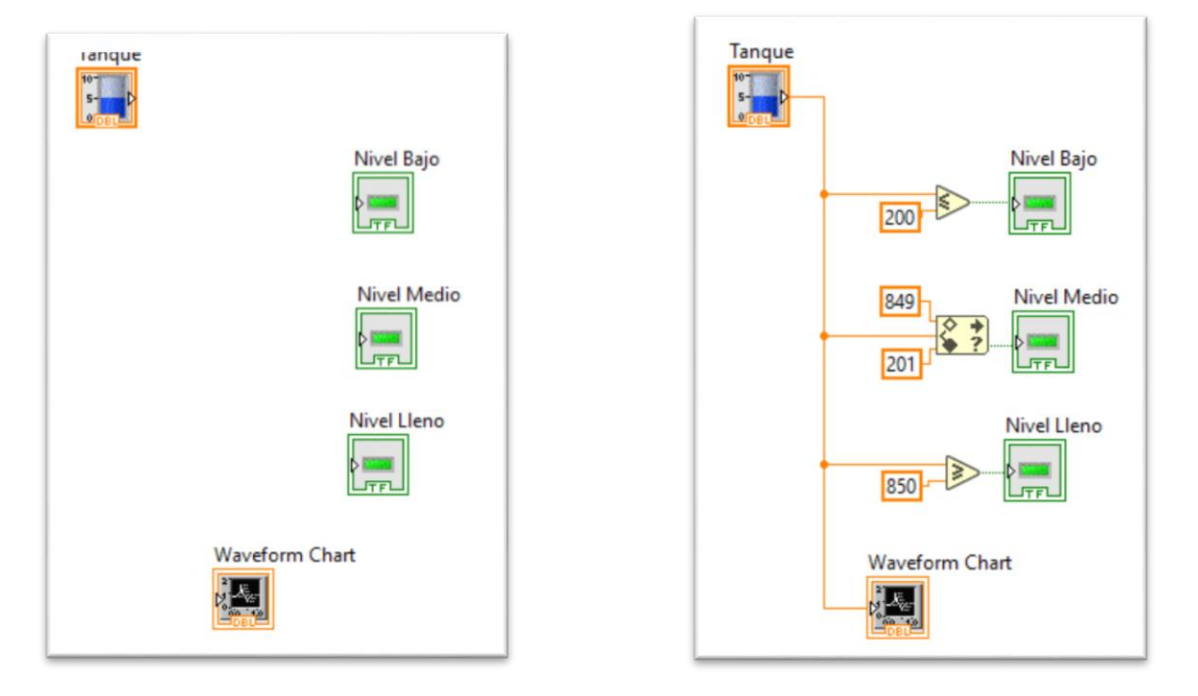

Como se puede observar, en la imagen de lado derecho solo se agregan unos comparadores para poder delimitar los rangos que corresponderán a los límites de los niveles especificados.

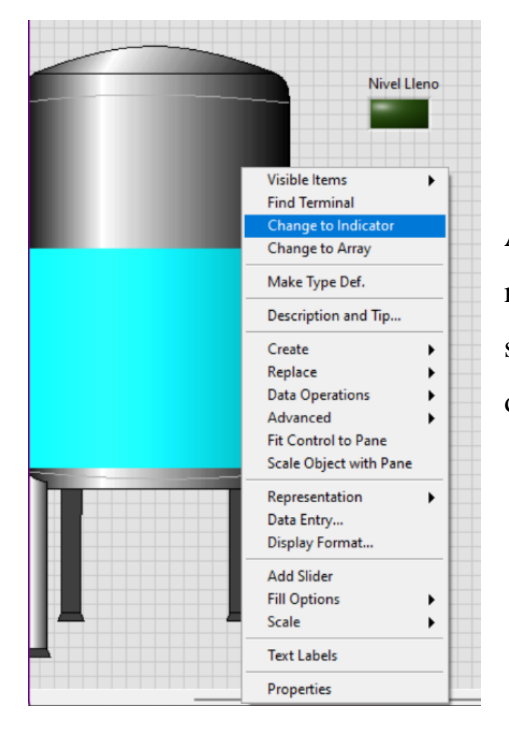

Aquí se realiza una configuración ya que el tanque se nos muestra como indicador, y nosotros lo que queremos es que sea un controlador. Para cambiar esto, debemos dar click derecho sobre el tanque y seleccionar "Change to Indicator"

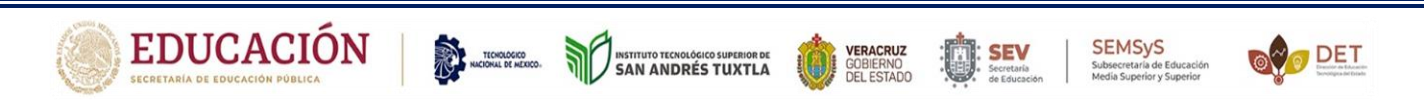

Finalmente encerramos este conjunto de diagramas dentro de una "Structure" "while Loop"

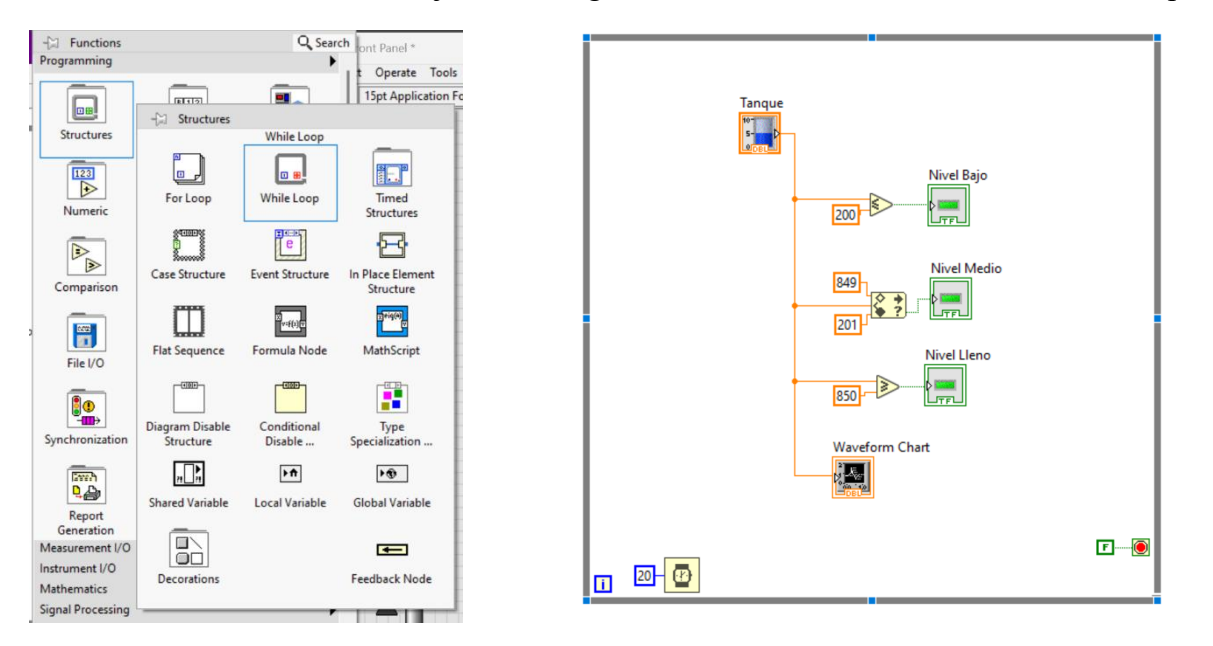

En este último paso, agregamos un "Wait (ms)" en el apartado "Timing".

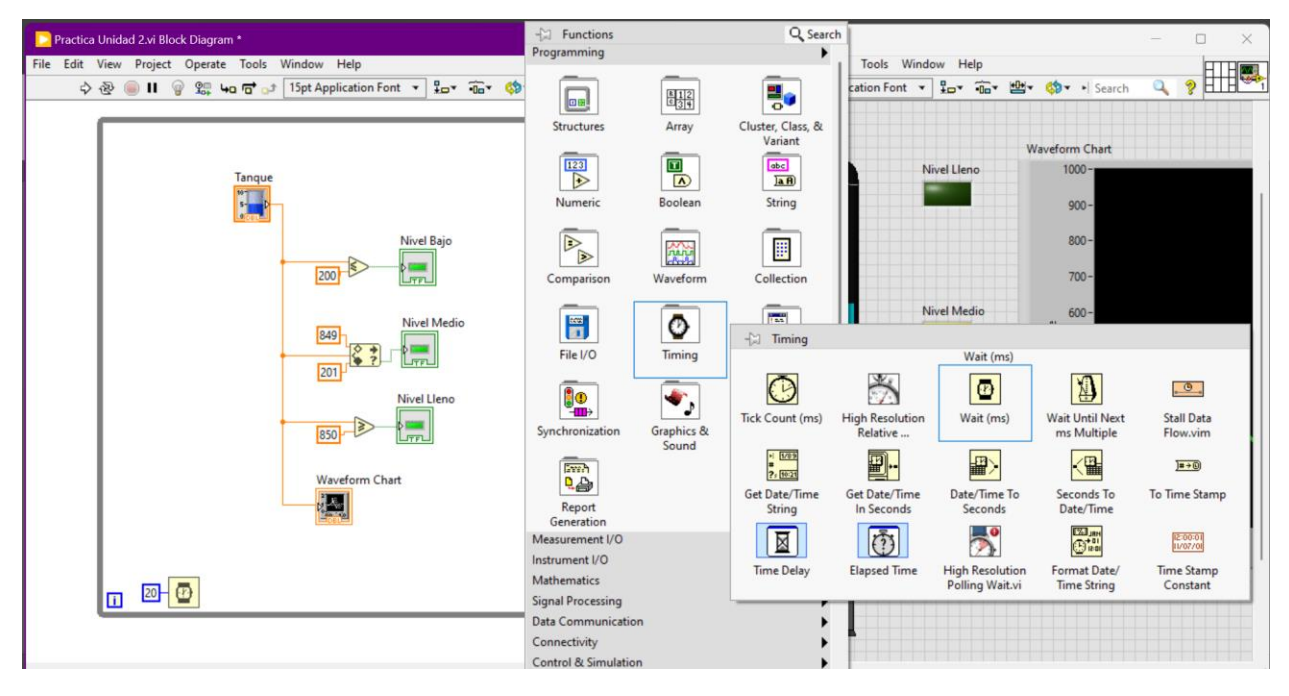

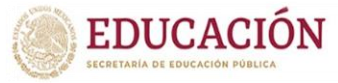

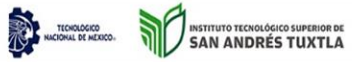

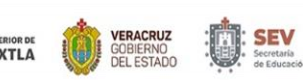

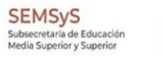

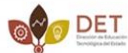

♦ SIMULACION

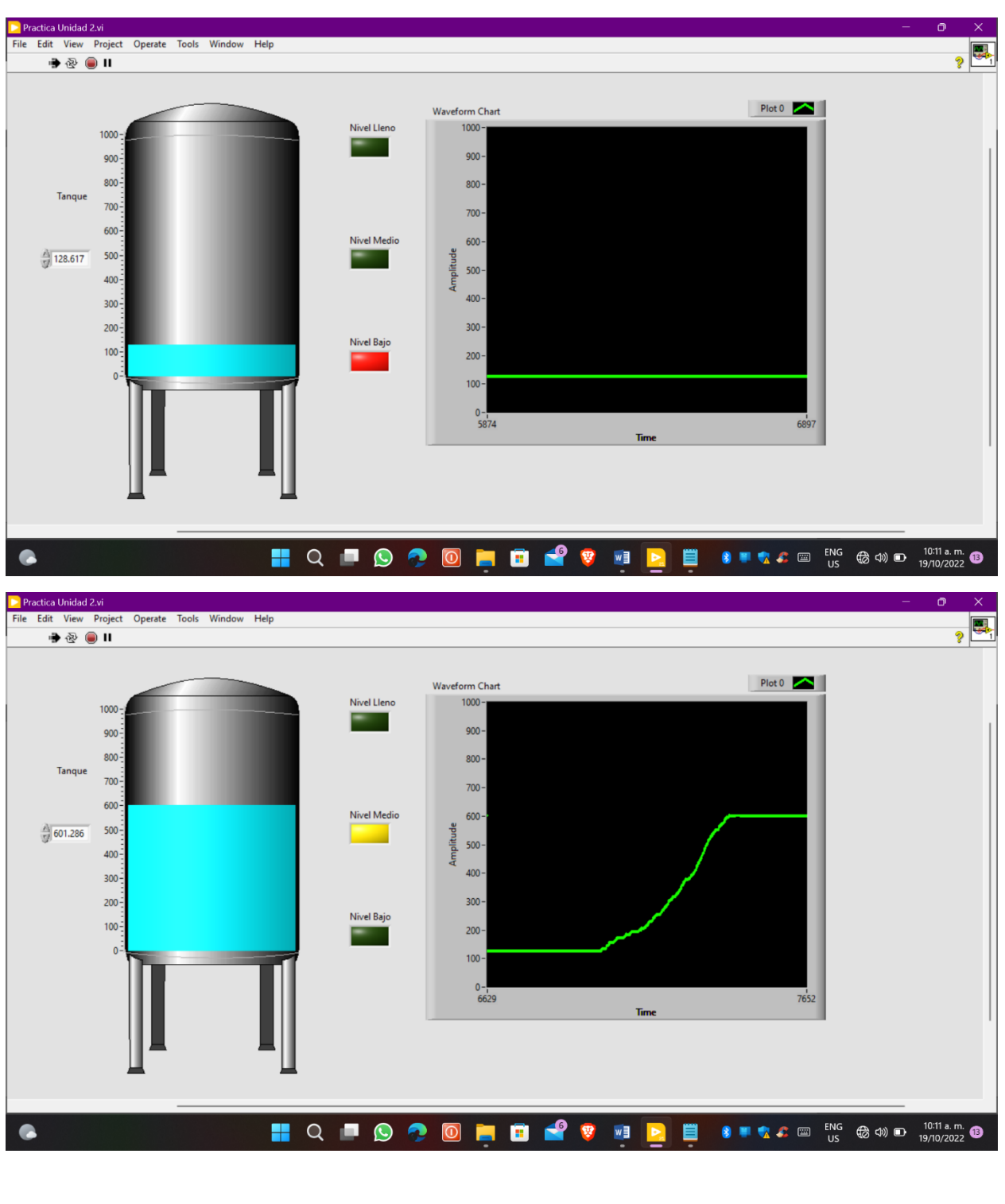

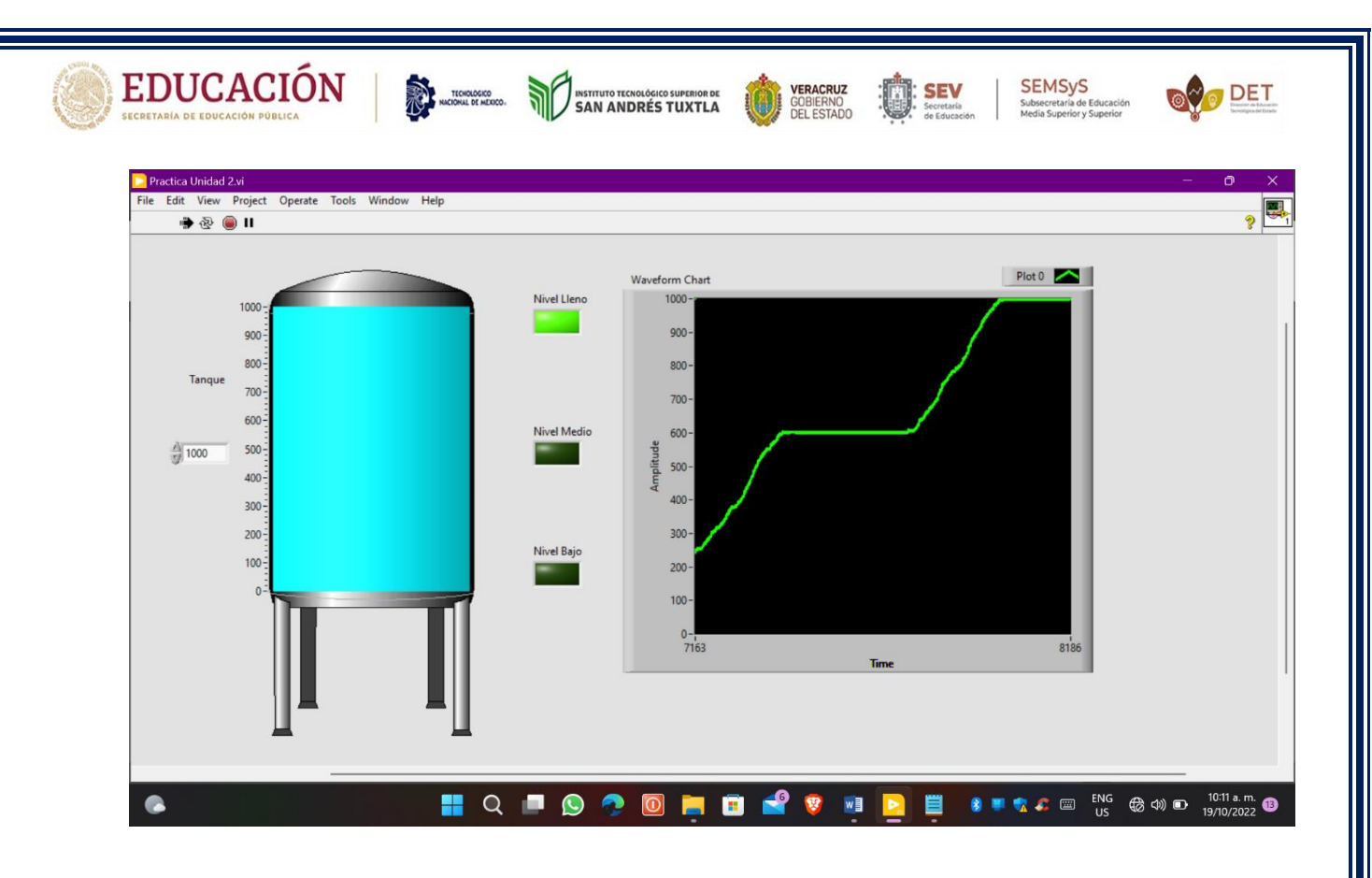

#### ♥ CONCLUSIÓN

Se puede decir que hoy en día la tecnología es una herramienta sumamente importante en las actividades que el ser humano realiza día a día.

Esto debido a que antes de que esta apareciera las formas de trabajar eran un poco más pesadas y difíciles y una forma clara eran las formas de mediciones que estas utilizaban como por ejemplo son: los codos, las brazadas, la vara, el plomo, etc.

En los últimos años han aparecido diferentes softwares que nos han facilitado aprender y así llevar a cabo actividades que parecían difíciles e imposibles, unos de estos ha sido LabVIEW el cual es un software que nos proporciona un ambiente gráfico sumamente importante y en el cual podemos realizar distintos tipos de actividades y en cual aprendimos a diseñar y a medir lo que fue un tanque de agua y así mismo interactuar con el nivel del agua.

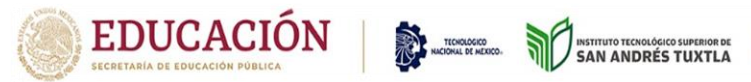

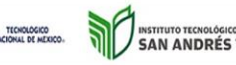

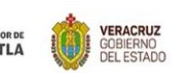

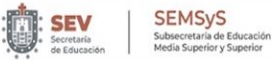

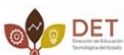

### BIBLIOGRAFÍA

https://youtu.be/ejC3pLn8V68

#### INSTITUTO TECNOLOGICO SUPERIOR DE SAN ANDRES TUXTLA.

ALUMNOS;

- ✓ ACOSTA GUILLEN ANGEL DANIEL
- ✓ MARTINEZ HERNANDEZ JUAN ALBERTO
- ✓ PELAXO XOLO LUIS MIGUEL
- ✓ POLANCO POLITO ESTEBAN BERNABE}
- ✓ ROQUE CONDE JONATHAN

DOCENTE:

✓ JOSE ANGEL NIEVES VASQUEZ

- ✓ INSTRUMENTACION VIRTUAL
- ✓ PERIODO AGOSTO-DICIEMBRE 2022
  UNIDAD II
- 711-A INGENIERIA MECATRONICA.

TEMA: 2.1 AMBIENTES DE PROGRAMACION

SAN ANRES TUXTLA VER.

21/09/2022

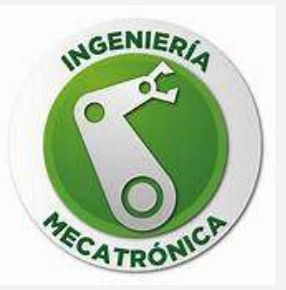

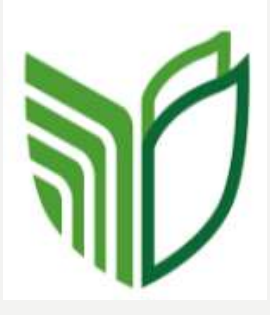

# ENTORNO DE DESARROLLO INTEGRADO

- Un entorno de desarrollo integrado, llamado también IDE, es un programa informático compuesto por un conjunto de herramientas de programación. Puede dedicarse en exclusiva a un solo lenguaje de programación o bien puede utilizarse para varios.
- Un IDE es un entorno de programación que ha sido empaquetado como un programa de aplicación; es decir, que consiste en un editor de código, un compilador, un depurador, y un constructor de interfaz grafica (GUI).
- Los IDES pueden ser aplicaciones por si solas o pueden ser parte de aplicaciones existentes.

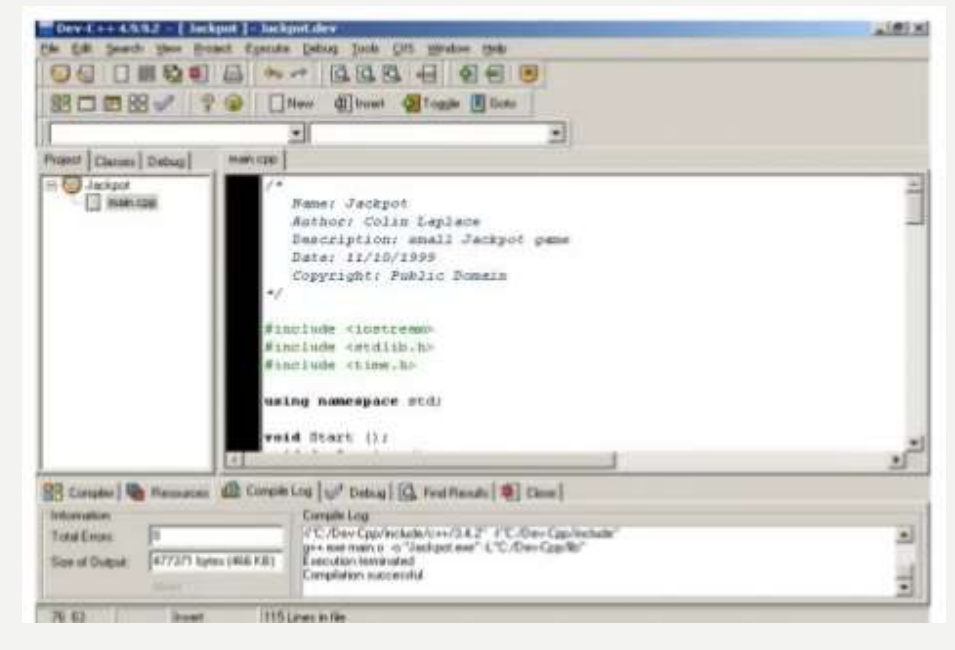

# ENTORNO DE DESARROLLO INTEGRADO

- Los IDE proveen un marco de trabajo amigable para la mayoría de lenguajes de programación tales como c++, PHP, phytom, Java, C#, Delphi, visual basic, gambas, etc.
- En algunos lenguajes, un IDE puede funcionar como un sistema en tiempo de ejecución, en donde se permite utilizar el lenguaje de programación en forma interactiva, sin necesidad de trabajo orientado a archivos de texto, como es el caso de Smaltalk u Objetive-C.

# **COMPONENTES.**

- Un editor de texto.
- Un compilador.
- Un interprete
- Un depurador
- Un cliente
- Posibilidad de ofrecer un sistema de control de versiones
- Factibilidad para la ayuda en la construcción de interfaces graficas de usuario.

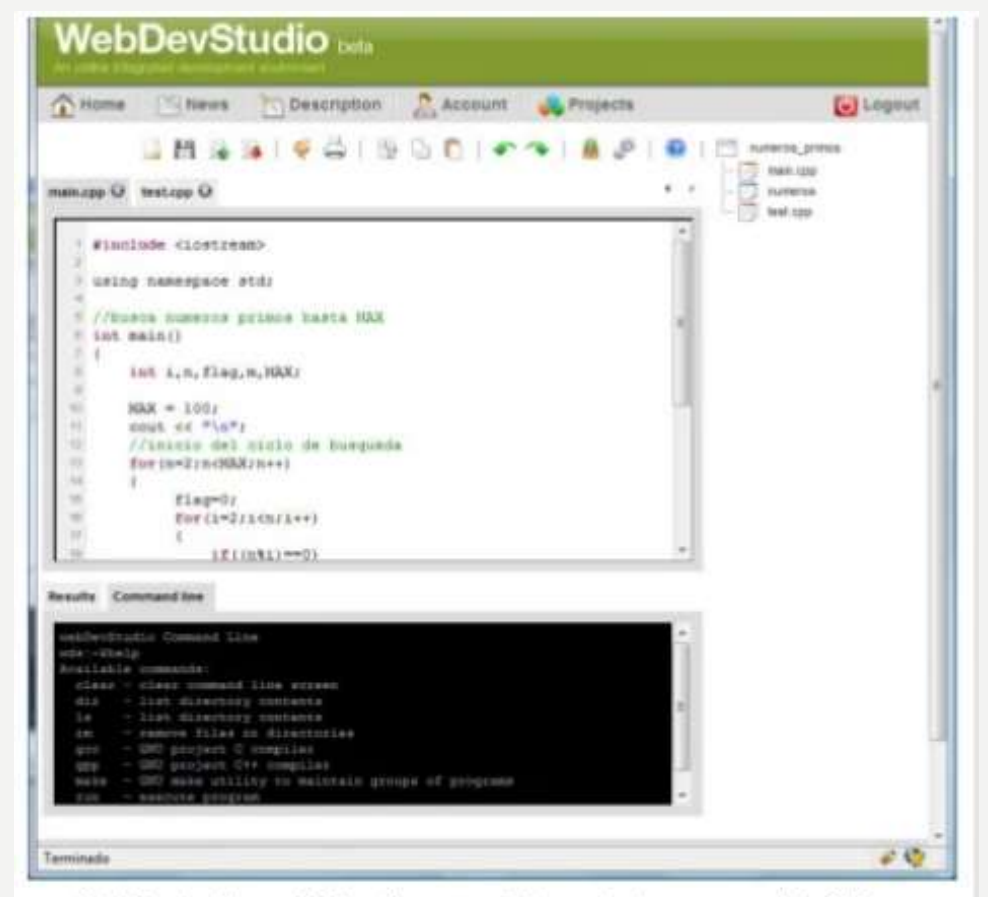

WebDevStudio, un IDE en línea para el lenguaje de programación C/C++.

# LENGUAJES.

 Algunos entornos son compatibles con múltiples lenguajes de programación, como visual studio (soprta mas de 50 lenguajes diferentes) Eclipse o NetBeans, ambos basados en java; o MoonDevelop, basado en C#. También puede incorporarse la funcionalidad para lenguajes alternativos mediante el uso de plugins. Por ejemplo, Eclipse y NetBeans tienen plugins para C, C++,Ada, peri, phyton, Ruby y PHP, entre otros, o visual studio que soporta no solo múltiples lenguajes si no también múltiples dispositivos como móviles.

# ENLAZADORES.

 Por simplificación y para facilitar la comprensión de los conceptos anteriores se ha señalado que los compiladores y los ensambladores generan un código maquina que pueden ser ejecutados por el ordenador, lo habitual es que durante la estructura de un programa sea necesario utilizar los subprogramas, en forma de bibliotecas de funciones o bien que el propio programa este formado realmente por varios programas en diferentes ficheros.

# DEPURADORES.

 Una vez editado y compilado el programa es necesario ejecutarlo, pero es habitual que durante el desarrollo de una aplicación generen ficheros ejecutables, estos depuradores son capaces de ejecutar el programa paso a paso incluyendo además un conjunto de facilidades que permiten observar el valor de las variables y estructuras de datos, permitiendo asi una mejor localización de errores no evidentes.

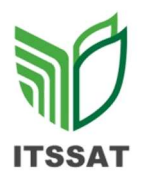

## **GUÍA DE OBSERVACIÓN PARA EXPOSICIONES**

### **U2** Instrumentos Virtuales.

| Equipo:1                  | _ Alumno: <u>Pelayo Xolo Luis Miguel</u> |       |     |
|---------------------------|------------------------------------------|-------|-----|
| Dominio del tema          |                                          | 15.0% | 14% |
| Orden y claridad          |                                          | 5.0%  | 4%  |
| Dicción                   |                                          | 2.0%  | 2%  |
| Material utilizado        |                                          | 3.0%  | 3%  |
| Entrega en tiempo y forma |                                          | 5.0%  | 5%  |
|                           |                                          |       |     |
| Total                     |                                          | 30%   | 28% |

### LISTA DE COTEJO INVESTIGACION

### **U1** Instrumentos Virtuales.

30%

30%

Nombre del estudiante: Pelayo Xolo Luis Miguel.

| Tema: Los correspondientes a la unidad 2. |     |     |
|-------------------------------------------|-----|-----|
| Portada                                   | 2%  | 2%  |
| Introducción                              | 5%  | 5%  |
| Desarrollo                                | 15% | 15% |
| Conclusiones                              | 5%  | 5%  |
| Referencias                               | 1%  | 1%  |
| Entrega en tiempo y forma                 | 2%  | 2%  |
|                                           |     |     |
|                                           |     |     |

Total

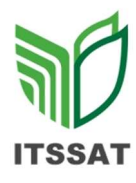

Total

## LISTA DE COTEJO DE PRÁCTICAS

40%

37%

### **U2** Instrumentos Virtuales.

Nombre del estudiante: <u>Pelayo Xolo Luis Miguel</u>.

Tema: <u>Realizar un programa de ambiente grafico (GUI).</u>

| Portada                                           | 2 %  | 2%  |
|---------------------------------------------------|------|-----|
| Objetivo                                          | 2%   | 0%  |
| Introducción (Antecedentes)                       | 5 %  | 5%  |
| Desarrollo (Materiales, Diagramas, Observaciones) | 10 % | 10% |
| Conclusiones                                      | 4 %  | 4%  |
| Referencias                                       | 2 %  | 1%  |
| Simulación o Video                                | 10 % | 10% |
| Entrega en tiempo y forma                         | 5 %  | 5%  |
|                                                   |      |     |
|                                                   |      |     |

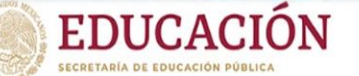

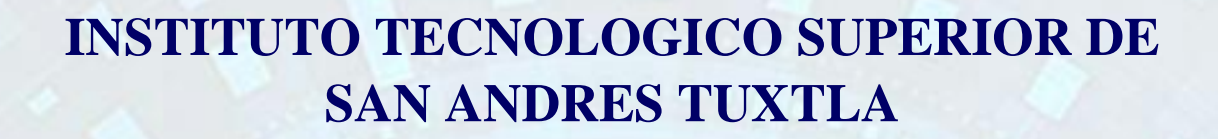

VERACRUZ GOBIERNO DEL ESTADO

SEV Secretaria de Educació

ITCONEGGERO INSTITUTO TECNOLÓGICO SUPERIOR DE SAN ANDRÉS TUXTLA

CARRERA **INGENIERIA MECATRONICA** 

ASIGNATURA **INSTRUMENTACION VIRTUAL** 

DOCENTE JOSE ANGEL NIEVES VAQUES

UNIDAD: 1

GRUPO: 711-A FECHA: 24/10/2022

NGENIERIA

TECATRÓ

SEMSyS Subsecretaria de Educación

OF DET

**INTEGRANTES** 

✓ PELAYO XOLO LUIS MIGUEL-191U0461

## Punkualidad

El estudionte debe estas puntoal en clases

Asistencia

3 faltas no tiene derecho a revisión de firmas Justificantes

los justificantes de inasistencias servin por enfermedad y solo serain validos 3 dias despries de la ausensia,

Dieiphina

Debe tener buena diciplina en clase, de la contraina perdera su asistencia.

Uso de objetos ajenos Debe evitarse dentro del salón de clase el uso de:

- > Dispositivos electrónicos
- > Pearsen
- >Gorras
- > Lentes oscuros
  - > El uso de laptop queda a uso del docente

Alimentos

Queda prohibido indrodocir olimentos dentro de clases.

| Criferios de  | evaluación | Ultima Unido  | d   |
|---------------|------------|---------------|-----|
| Investigación | 30%        | Investigación | 40% |
| Práctico      | 30%        | Proyecto      | 60% |
| Exposición    | 40%        | ð             |     |

## emario

Unidad ( Introducción a la instrumentación nirtua)

- 1.1 Evolución de la instrumentación 1.5 Aplicaciones reales de la instrumentación
- 1.2 Adquisición de datos
- 1.3 Lenguaje de programación virtual 1.4 Buces de comunicación «

## Unidad 2 Instrumentos virtuales

- 2.1 Ambientes de programación 2.2 Funciones y subrutinas 2.3 Ciclos y temporización 2.4 Arreglos y gropos de datas 2.5 Cadenas de archivos de entrada - Salida

# Unidad 3 Elementos de adquisición de batos 3.1 Blakaforma de software (tabuieur Matlab; VEE)

- 3.2 Diseño de interfaz hombre maguina (HMI)

# Unidad 4 Adquisición de datos

- 4.1 Acondicionadores de señal utilicando complificadores operacionales
- 4.2 Filtres de señal
- 4.3 Caracteristicas de la conversión anológica digital
- 4.4 Adousición de datos analógicos
- 4.5 Adausición de datos digitales.

# Luis Miquel Belayo Xold 711-A 06/09/2022

1. ¿Qué entiendes por instrumentación virtual? Empleo de herramientas para un determinado proceso mediante enternos de desanollo 2.¿Conoces alguno aplicación de la instrumentación virtual?

Sino Sintidandar minitoles por company minister en particular solutiones en particular

3. Menciona un ejemplo de instrumentación virtual Medición a deminiveles

4. ¿Cómo se relaciona esta materio con tu camero? Comprensión de algunos procesos industriales

El desarrolle de les transmiseres rieunsities permitsel la contratraction de la la name de medida y de regulación de tala yna unidad del acteur ana la de caltra yna unidad del acteur ana la de caltra concese en ana la de caltra concese en ana la de caltra concese en ana la de caltra concese en ana la de caltra concese en ana la de caltra concese en ana la de caltra concese en ana la de caltra concese en ana la de caltra concese en ana la de caltra concese en ana la de caltra concese en ana la de caltra concese en ana la de caltra concese en ana la de caltra concese en ana la de caltra concese concese concese concese concese concese en ana la de caltra concese en ana la de caltra concese en ana concese conceses concese concese concese concese concese concese concese concese concese concese concese concese concese concese concese concese concese concese concese concese concese concese concese concese concese concese conceses conceses conceses conc

A principas de los años 50 aparecen las primeros montos electron nos montos

Posteres es parteren la undoi automática-mando merindera, consiguendas ambie es parteren la undoi automática-mando merindera consiguendas antiso es parteres en que se arabizar construmentos el ectrómicos a presente la materia tato

# 11 Evolución de la instrumentación SQ 2/9/2022

El desorrolla se inició con los manómetros, termómetros y váluvlas manvales localmente montados. En esta fase eran necesarios muchos operadores para observor los instrumentos y maniobrar las váluvilas. Los procesos y los instrumentos eran proyectados empíricamente basandose en la intuición y en la experiencia ocumulada y no estaban centralizados para conseguir una mayor eficiencia en los funciones del operador.

la siguente etapa fue la centralización de las funciones de medida y y de control mois importantes, pertenecientes a una operación del proceso, en un panel localmente montado. De este modo podía observarse y controlorse el funcionamiento de coda elemento particular de la instalación de una manera mais coordinada y eficaz. Para hacer esto posible, se desarrollaron instrumentos advanométricos operados por termopar, termómétros con largos capitares y caudalímetros con largos tubos de conducción de la presión diferencial.

El desarrollo de los transmisores neumáticos permitió la centralización de las funciones de medida y de regulación de toda una unidad del proceso en una sala de control, utilizándose como receptores los instrumentos registradores controladores neumáticos de caja grande que aporecieron hacia el año 1940.

A principios de los años 50 aparecen los primeros instrumentos electronicos a valvulas.

Más tarde se perfecciona la unidad automótico-manual neumática. Consiguiendose el cambio en un solo paso, sin que se produzcan saltos en la señal de solida a la válvula y aparecen paralelamente los instrumentos electrómicos miniatura alicededor de los años 1960.

# 1.2 Adquisición de datos

Coando hablamos de adavisición de datos, comunmente abreviado como DAQ o DAS, nos referimos al proceso de realizar mediciones de fenómenos físicos y registrarlos de alguna monera para analizarlos.

En general, se acepta que la adquisición de datos es distinta de las formas anteriores de grabación en cinta o gráficos de papel.

A diferencia de esos métodos, las señales se convierten del dominio analógico al dominio digital y luego se graban en un medio digital como ROM, medios flash o unidades de disco duro.

Los sistemas modernos de adquisición de datos digitales constan de cuatro componentes esenciales que forman toda la cadena de medición de los fenómenos físicos: O Sensores

Acondicionamiento de señal estado o operano nopomorpoil «
 Convertidores analogico - digital estado o pronomos se estado o computadora con softwore DAQ estadora estadora estado

El setemo típico de adquisición de datos (DAQ) tiene múltiples conales de circuitos de acondicionamiento de señales que proporcionan la interfaz entre los sensores externos y el subsistemo de conversión A/D.

CODELLING CALCINOS

Prochada U1 Applicaciones regles de instrumentación indual pertada las prochados de instrumentación indual pertada las prochados de maniferes de amantra real syndian la competition Introducción Antecedentes Estructura Desorvallo Conclusión

# 1.3 Lenguale de programación virtual

Son lenguages más portables que los lenguages compilados puesto que el código que se genera tras la compilación es un código intermedio o bytecode. Este código puede ser a su vez interpretado por una máguina rirtual instalada en cualquier equipo. Tienen una ejecución lenta pero su versalilidad de poder ejecutarse en cualquier entorno los hace muy apreciados.

31-7/22

La programación visual cumple igualmente los paradigmas clásicos de los lenguajes de programación textuales tales como:

» Programación imperativo.

Cado programa consta de una serie de bloques cada uno de los cuales realiza una operación simple y cuya ejecución se sucede siguiendo un determinado orden.

» Programación orientada a objetos Las aplicaciones se componen de objetos cada una de los cuales constan de sus propios programos y variables que determinan su comportamiento.

» Programación orientada a eventos Los programas pueden activorse ante ciertos sucesos que inicien su ejecución (pulsaciones de teclado, ratón, detección de sensores en dispositivos externos, etc.).

La principal ventaja de la programoción visual dada su naturaleza es que no requiere aprender y trotar la sintaxis típica de un lenguaje de programación textual resultando mós sencilla e intuitivo.

## Buces de comunicación

1.4

Un bus es un medio compartido de comunicación constituido por un conunte de líneas (conductores) que conecta las diferentes unidades de, un computador, La principal función de un bus será, pues, servir de soporte para la realización de transferencias de información entre dichais unidades. La unidad que inicia y controla la transferencia se conoce como master del bus para dicha transferencia, y la unidad sobre la que se realiza la transferencia se conoce como slave. Los popeles de master y slave son dinámicos, de monero que una misma unidad puede realizar ambas travens en transferencias diferentes. Por ejemplo, una unidad de DMA hace de slave en la inicialización que realiza el master, la CPU, para una operación de E/S. Sin embargo, cuando comienza la operación, la unidad DMA juega el papel de master frente a la memoria, que en esta ocasión hace de slave.

Para garantizar el acceso ordenado ol bus, existe un sistema de arbitraje. centralizado o distribuido, que establece las prioridades cuando dos o más unidades, pretenden acceder al mismo tiempo al bus, es decir, garantiza que en coda momento solo exista un master.

Para establecer el tiempo de duración de los transferencias y que sea conocido tanto por el master como por el slave, un bus debe disponer de los medios necesarlos para la sindronicación master-slave.

Las lineas de un bus podemos clasilicarlas en grupos, atendiendo al papel que complen en las transferencias.

Entersitio Search, episable E

flunque existen diseños muy diversos, las líneas que torman el bus del sistema pueden clasificarse en tres grupos de tunciones: datos, dirección y control.

Tambien pueden existir líneas de alimentación para suministrar energía a los módulos conectados al bus.

# 1.5 Aplicaciones veales de la instrumentación

Los sensores, transductores, equipos de adquisición de datos o sistemas de telemetría, son empleados habitualmente en todo tipo de oplicaciones de instrumentación evectrónica.

Existe una gran vanedad de sectores en los que encontramos oplicación de instrumentación electrónica. Automatización industrial, obra civil, automóvil, ferrocarril, energía etc., son sectores donde podemos encontrar diferentes oplicaciones para sensores, transductores, electrónicas o equipos de adquisición de datas.

Alguna de estas oplicaciones pueden ser, procesos de automotización, ensayos estáticos y dinámicos en vehículo o farrocarril, energía, etc., Son sectores donde podemos encontrar diferentes aplicaciones para sensores, transductores, electrónicas o equipo de adquisición de datos.

A continuación se muestra un resumen de alguna de las opticaciones y sectores en las que SENSING esta presente en la instrumentación electrónica.

- · Análisis de senales dinámicas DSA
- · Instrumentación para el sector energético
- · Instrumentación en la logística y el transporte or
- · Instrumentación para el sector industrial
- · Instrumentación paro ensayos en el automóvil.
- · Instrumentación para ensayos en Ingeniena Civil
- · Instrumentación paro ensayos en tren y vía
- · Instrumentación para segundad laboral.

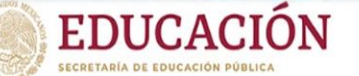

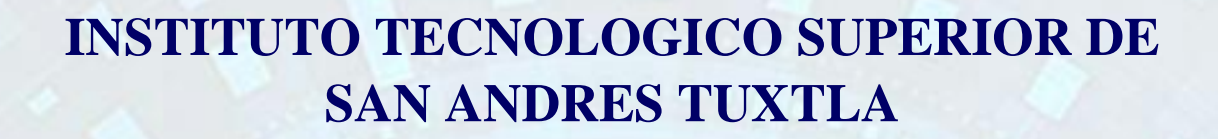

VERACRUZ GOBIERNO DEL ESTADO

SEV Secretaria de Educació

ITCONEGGERO INSTITUTO TECNOLÓGICO SUPERIOR DE SAN ANDRÉS TUXTLA

CARRERA **INGENIERIA MECATRONICA** 

ASIGNATURA **INSTRUMENTACION VIRTUAL** 

DOCENTE JOSE ANGEL NIEVES VAQUES

UNIDAD: 2

GRUPO: 711-A FECHA: 24/10/2022

NGENIERIA

TECATRÓ

SEMSyS Subsecretaria de Educación

**INTEGRANTES** 

✓ PELAYO XOLO LUIS MIGUEL-191U0461

# 2.1 Ambientes de programación

In entorno de desarrollo integrado, llamado tambien IDE Sigla en inglés de Integrated Development Environment), es un programa intormático compuesto por un conjunto de herromientas de programación. Puede dedicarse en exclusiva a un solo lenguaje de programación o bien quede utilizarse para varios.

27/2/12

On IDE es un entorno de programación que ha sido empaquetado como un programa de aplicación; es decir, que consiste en un editor de código, un compilador, un depurador y un constructor de interfaz gráfica (GUI). Los IDEs pueden ser aplicaciones poi sí solas o pueden ser parte de aplicaciones existentes.

Los IDE proveen un maico de trobajo amigable paro la majoría de los lenguajes de programación tales como CH, PHP, Python, Java, C#, Delphi, Nisual Basic, Gambas, etc. En algunos lenguajes, un IDE puede foncianar como un sistema en tuempo de ejecución en donde se permite utilizar el lenguaje de programación en forma interactiva, Sin necesidad de trobajo orientado a archivos de texto, como es el caso de Smalltolk y Objective-C.

omponentes. Investigar los siguientes lengoajes Un editor de texto > Un compilador de programación C, C++, Ada, Perl, Python, Ruby () n intérprete 4 PHP » Un cliente » fossibilidad de otreces un sistema de Concros de Versiones >> factifilidad para ayuda en la Construcción de interfaces gráficas de Usuario.

# 2.2 Funciones y Subrutinas

Alela administ

Q El diseño descendente permite obtener un programa que resuelva un problema dividiendo este en subproblemas codo vez más sencillos.

O Cada subproblema liene asociado un pseudocódigo de alto nivel compuesto Dos accionés no primitivas.

O Luando una de estas acciones no primitivas se repite en varios pontos del algoritmo es interesonte darle un nombre y reutilizarla.

O Estas acciones con nombre se denominan subprogramas, pudiendo ser, a su vez funciones y subrutinas, ma superior and the massing of

Ventajos de los subprogramas: \* Facilitan la modulandad y estructuración de los algoritmos \* Tacilitan la lectura e intelligibilidad de los algoritmos.

\* Permiten economizar el esfuerzo del programador al permitir reutilizar el mismo código en varios puntos del mismo algoritmo.

\* Facilitan la depuración y mantenimiento de los programas

Funciones

las funciones son subprogramas con 0 o más argumentos que siempre devuelven un valor de retorno.

Los funciones pertenecen entonces a un tipo determinado

La invocación de una tunción puede formai parte de:

» Una expression

» La parte derecha de una osignación

• Una invocación de una función no » Una sentencia aistada

poede formal: » La parte izquierda de una asignación

## enquales de programación

Desarrollado entre 1969 y 1973 por Dennis Ritchie en los laboratorios Bell y diseñado inicialmente para ser usado en un entorno de pragramación bajo UNIX, su eticiencia y flexibilidad le permitieron rápidamente sa expansión a atros sistemas operativos y com-pos de oplicación, alconzando su estandorización en 1989 bajo el nombre de ANISI C...

12/23

Para desorrollos prácticamente cualquier softuiare necesitarmos un entorno de desarrollo, es decir, un programa, en el que escribir el código que queremos prodocir. Uno de los más conocidos y extendidas es visual estudio code, con su extensión de C++, que incluye compilador y debug.

Aplicaçiones en Sistemas Embebidos.

>>> Electrodomésticos

Tosiblemente nuestro lavadora posea un sistema con sottuare embebdo pora contriolar el programa de lavado, la pantolla donde se muestra intormoción al usuarilo, los botones que permiten que el usuarilo interactóe con el aporato y por ejemplo la apertura apertadora de válualas que permiten el paso de agra. Mormalmente nas sistemas empotrados también en nuestros microonados para controlar la opertadora, temperaturas y tiempos, o incluso en las basculas pora que manden sus

resultados a nuestros teletonos.

»Domólica o casa inteligente

» Medios de transporte

» Hoistentes Virtuales

Une de los asistentes virtuales más conocido es el Hsistente de google, que está programado en CHT, podiendo encontrarse en moviles, wearables y donótica.

Es un lengueje de programación orientado a objetos y tuertemente Espado de forma estática que foe diseñado por Jean Ichiah de CII Honewell Bull por encargo del Departamento de Defensa de los Estados Unidos. Es un lenguaje multipropósito, crientado o objetos y concurrente, pudiendo llegor desde la tacabalidad de Pascal bosto la flexibilidad de CHt. Aldo usa principalmente en entornos en los que se necesito una gran segundad y fiabilidad, como la detensa, la aeronáutica (Boeing y Airbus), la gestión de Eráfico aéreo (como Indra en España) y la industrio aeroespacial entre otros.

Prochical Extraction and Report Language, foé creado a principio de los noventa por Larry Wall.

Es un lenguage pensado para la manipulación de cadena de caracteres, archivos y procesos. No es compilado anteriormente (precompilado) pero aún así es más rápido que la mayoria de lenguages interpretados, en especial que el Bourne Shell. Esto se debe a que los programas en Perl son analizados, interpretados y compilados por el interprete perl antes de su ejecución.

Por todo esto, feil es un lenguaje moy utilizado en los dos campos siguientes: 1. Administración de SO

como filtros para obtener información de ficheros, realizar busquedas, etc.

2. Creación de tormularios en la Web

ampien en guestres marcanas ana

Se encarga de tratar y hacer llegar la información que el cliente WWW manda al servidor a traves de un formulario.

## Python

Es un lenguaje de programación de alto nivel, orientado a objetos, con una semántica dinámica integrada, principolmente para el desarrollo web y de aplicaciones informáticos. Su filosofía nace mincopie en la legibilidad de su código, se utiliza para desarrollar aplicaciones de todo bipo, ejemplos: Instagram, Netflix, Spotifa, Ponda 3D, entre otros. Se trata de un lenguaje de programación multiparadigma, ya que separta porciolmente la arientación a objetos, programación imperativa y, en mienor medida, programación funcional. Es un lenguaje interpretado, dinamico y multiplataforma.

## Les un lenguage de programación, que principalmente está orientado o objetos pero también puede ser programación foncional, por ejemplo. Este lenguaje de programación Open-Source se inspiro en lenguajes como Perl, Eiffel y Lisp.

Estar orientado a objetos stanifica que funciona am datos que el usuario creará en función de sus propias necesidades. Los objetos son formas de presentar objetos de lo vida real dentro, del software.

Se usa principalmente para el desarrollo de oplicaciones eveb. Muchas aplicaciones famosas utilizan el lenguaje Ruby, como los sitios aveb de Airbnb y Sound Cloud, la red social Twitch y el sitio web de streaming de series y películas Halu.

## PHP

by

Es un lenguage de programación destinado a desarrollar oplicaciones para la web y Crear páginas web, favoreciendo la conexión entre los servidores y la intertoz de lisuario.

Entre los tactores que hicieron que PHP se volviera ton popular, se destaca el hecho de que es de código abierto.

Esto significa que coolquiera puede hacer cambios en so estructura, En la práctica, esto representa dos cosas importantes:

1. Codigo abierto

No hay restricciones de uso vinculadas a los derechos. El usuario puede usar PHP para programar en cualquier projecto y comercialicarlo sin problemas. 2. Constante perfeccionamiento

Gracios a una comunidad de desarrolladores proactiva y comprometida.

Una de las característicos principales de PHP es que es un lenguaje mucho más dinámico que la mayoria de las acros opciones que existen.

Por la tanta, es esencial para desarrollar sitios que tienen aplicaciones más complejos y, para eso, necesitamos aos cosas: aglidad en el dempo de respuesta y conexión a uno gran base de datos. Por ejempla Facebook

# 2.3 Ciclos y temporización.

La temporización es un elemento esencial para todas las aplicaciones de pruebos, control y diseño que debe ser consideradas para clave en cualquier sistema.

Las tecnologías de temporización y sincronización correlaciónan eventos en el tiempo, lo cual es necesario para realizor actividades coordinadas. Para que el software pueda organizar estas actividades coordinadas, el programa debe estar sincronizado y tener un concepto de tiempo.

LabVIEW usa in componente de software llamada motor de nanc segundos funciona en segundo plano e interactióa con el sistema operativo para administror el trempo. Hay una variedad de funciones y estructuras en Laburew que usa el motor de nanosegundos para mantener el trempo, como la función warte y la estructura de cicla temporizado el motor de nanosegundos puede usar un reloj local en trempo real (RTC) o puede ser impulsado por un reloj de referencia externo e integrado a través de N.I.-Time Sync.

2 como concerto de la Concerto de la contractica de la contra contra con

no de la marticipa principies de PPP e par se la lagrade music music

# 2.4 Arreglos y grupo de datos.

Un arregio, el cual constato de elementos y dimensiones, es un control o un indicador; no puede contener una combinación de controles e indicadores. Los elementos son los datos a volores contenidos en el arregio. Una dimensión es la longitud, altura o profundidad de un arregio. Los arregios son múy útiles cuando trabaja con una colección de datos similares y cuando desea almacenar un historial de calculos repeblicuos.

Los elementos del arregio son ardenados. Cada elemento en un arregio tiene un valor de índice correspondiente, y puede usor el indice del arregio paro acceder a un elemento específico en esa matric. En el software NI Lob VIEW, el índice del arregio esta basado en cero. Esto significa que si un arregio unumensional (1D) contiene n elementos, el rango del índice es de O a n-1, donde el índice n-1 apunto al último elemento en el arregio.

Los clústeras agrupan elementos de datos de diferentes lipos. Un ejemplo de un cluster es similar a un registro o a una estructura en lenguajes de programación basados en texto.

Similar a los arrealos, un clister es un control o un indicador y no poede contener una combinación de controles e indicadores. La diferencia entre los clústers y los arrealos es que un clúster particular tiene un tamaña fija y un arrealo particular puede varior en tamaño. Además, un clúster puede contener arrealo particular puede varior en tamaño. Además, un clúster puede contener tipos de datos mixtos, pero un arrealo puede contener solo un tipo de datos.

# 2.5 Cadena de archivos de entrada /Salida

Son innumerables los casos en los que son necesarios quardar datos entre ejecuciones de un programa para poder ser recuperados en futuras sessiones. Los archivos de datos permiten almacenar información de cualquier tipo de modo permanente para ser accedida o alterada cuando sea necesario.

Luando se trabaja con archivas secuenciales de datas, el primer paso es establecer un area de buffer, donde la información se almacena temporalmente mientras se esta transfiriendo entre la memoria y el archivo de datas. Esta area, de buffer permite leer y escribir información del archivo más ropromiente de la que seria posible de otra manera. El area de buffer permite leer y escribir información y establece escribiendos. TILE \*petuor; Donde FILE es un tipo de estructura que establece el area de buffer y ptuar; la variable puntera (puntero o archivo) que indica el comienco de esta area. El lipo de estructura TILE está definido en stadio. Aní, a ptuar se le conoce como un flujo lo quá es un dispositivo lógico resultado de la transformación de servicio un archivo con buffer, está a primer le servicio de la transformación de servicio de la transformación de servicio de la data de la definido de servicio de la transformación de servicio de la data de la definido de stadio. Aní, a ptuar se le conoce como un flujo lo quá es un dispositivo lógico resultado de la transformación de servicio de servicio de la transformación de servicio de la transformación de servicio de la data de la transformación de servicio de la transformación de servicio de la transformación de servicio de la transformación de servicio de la transformación de servicio de la transformación de servicio de la transformación de servicio de la transformación de servicio de la transformación de servicio de la transformación de servicio de servicio de la transformación de servicio de la transformación d

Un archivo secuencial de datas puede crearse de das farmas distintas. Una es crear el archivo directamente usando a un editor. La atra es escribir un programa que introduzca información en la computadora y la escriba en un archivo. Los archivos sin formato solo pueden crearse mediante programas.

Los archivos de dobos que contienen solo cadenas de cavacteres pueden crearse y leerse más foulmente con programas que utilizan funciones de biblioteca especialmente orientados para cadenas: fegts (1 y fiputs ().